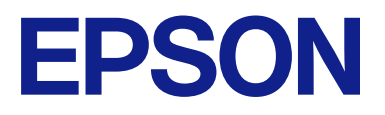

# CW-C4000 Series

# Korisnički vodič

M00142603 HR

# Sadržaj

# Prije upotrebe

| Priručnici za ovaj proizvod                    | 4  |
|------------------------------------------------|----|
| Preuzimanje najnovije verzije                  | 4  |
| Simboli upotrijebljeni u ovom vodiču           | 5  |
| O modelima ovog proizvoda                      | 6  |
| Sjajna crna tinta/mat crna tinta               | 6  |
| Verzije proizvoda i upravljačkih programa      | 7  |
| Kako provjeriti verziju proizvoda              | 7  |
| Kako provjeriti verziju upravljačkog           |    |
| programa pisača                                | 7  |
| Zasloni u ovom priručniku                      | 7  |
| Sigurnosne mjere opreza                        | 8  |
| Mjere opreza pri postavljanju                  | 8  |
| Oprez pri rukovanju                            | 8  |
| Oprez pri napajanju                            | 9  |
| Mjere opreza koje se odnose na spremnike s     |    |
| tintom                                         | 11 |
| Mjere opreza povezane s kutijom za održavanje. | 13 |
| Naljepnica opreza                              | 14 |
| Podržani papir                                 | 15 |
| Izgled/oblik/veličina papira                   | 15 |
| Vrste papira                                   | 16 |
| Papir koji se ne može upotrebljavati           | 17 |
| Nazivi i funkcije dijelova                     | 19 |
| Prednja strana                                 | 19 |
| Unutra                                         | 20 |
| Stražnja strana                                | 21 |
| Priključci                                     | 22 |
| Radna ploča                                    | 23 |

## Osnovni rad

| Uključivanje ili isključivanje           |
|------------------------------------------|
| Uključivanje napajanja                   |
| Isključivanje napajanja                  |
| Provjera statusa pisača                  |
| Provjera podataka o papiru               |
| Provjera statusa potrošnog materijala 27 |
| Ispis uzorka pri provjeri mlaznica       |
| Ispis lista statusa                      |
| Provjera mrežne veze i postavki          |
| Zamjena spremnika s tintom               |
| Provjera količine preostale tinte        |
| Kako zamijeniti spremnike s tintom 29    |
| Zamjena kutije za održavanje             |

| Provjera količine praznog prostora u kutiji za |      |
|------------------------------------------------|------|
| održavanje                                     | 32   |
| Kako zamijeniti kutiju za održavanje           | 32   |
| Postavke upravljačkog programa pisača          | 35   |
| Media Definition                               | 35   |
| Media Name                                     | 35   |
| Width                                          | 36   |
| Length                                         | 36   |
| Gap Between Labels                             | 36   |
| Media Form                                     | 36   |
| Media Saving                                   | 37   |
| Media Coating Type                             | 37   |
| Print Quality                                  | 37   |
| Color Correction.                              | . 38 |
| Spot Color Setting                             | 38   |
| Settings For Paper Handling After Print        | 38   |
| Notification                                   | 39   |
| Pause                                          | 39   |
| Media Detection                                | 39   |
| Umetanje i zamjena papira                      | 40   |
| Ulaganje koluta papira                         | 41   |
| Umetanje beskonačnog papira                    | 46   |
| Namještanje zapora.                            | 51   |
| Kako ukloniti papir                            | 53   |
|                                                |      |

## Održavanje

| Čišćenje vanjštine                   | 55 |
|--------------------------------------|----|
| Čišćenje ploče                       | 56 |
| Čišćenje automatskog rezača 5        | 58 |
| Čišćenje glave pisača                | 59 |
| Ispis uzorka pri provjeri mlaznica 5 | 59 |
| Čišćenje glave 6                     | 51 |

# Rješavanje problema

| Na radnoj ploči prikazuje se poruka 63            |
|---------------------------------------------------|
| Problemi s kvalitetom ispisa                      |
| Vodoravna bijela traka                            |
| Bijela ili crna traka 67                          |
| Bijele ili crne trake u blizini rubova 67         |
| Ispisane boje su pogrešne 67                      |
| Ispisani likovi izgledaju zamagljeno 68           |
| Promjene položaja ispisa 68                       |
| Papir je zamrljan ili se tinta razmazala 68       |
| Papir se ulaže i izbacuje i dolazi do pogreške 68 |
| Ispis s računala je nemoguć ili odjednom          |
| postaje nemoguć                                   |

| Provjera je li instaliran upravljački program |    |
|-----------------------------------------------|----|
| pisača                                        | 69 |
| Pisač se ne uključuje                         | 69 |
| Ispisni zadatak je otkazan na računalu, ali   |    |
| poruka "Printing" na pisaču ne nestaje        | 69 |
| Kolut papira je zaglavljen                    | 70 |
| Beskonačni papir je zaglavljen                | 72 |

# Specifikacije

| Specifikacije proizvoda                 | 74 |
|-----------------------------------------|----|
| Električne specifikacije.               | 76 |
| Ukupne dimenzije                        | 77 |
| Specifikacije u pogledu zaštite okoliša | 78 |
| Specifikacije papira                    | 79 |
| Spremnik s tintom.                      | 80 |
| Kutija za održavanje                    | 81 |

### Dodatak

| Potrošni materijal i opcije 8 | 32 |
|-------------------------------|----|
| Spremnik s tintom             | 32 |
| Kutija za održavanje 8        | 33 |
| ОТ-РТ40 8                     | 34 |
| Ograničenje upotrebe          | 36 |
| Napomene                      | 37 |
| Zaštitni žigovi               | 37 |

U ovom se poglavlju navode informacije koje trebate znati prije upotrebe proizvoda.

# Priručnici za ovaj proizvod

| Priručnik u papir-                              | <b>Započnite ovdje</b>                                                                                                    |
|-------------------------------------------------|----------------------------------------------------------------------------------------------------|
| natom obliku                                    | Vodič kroz osnovne korake za postavljanje uređaja od raspakiravanja do umetanja papira.                                                                                                    |
| Priručnik se može                               | <b>Korisnički vodič (ovaj priručnik)</b>                                                                                                    |
| pregledati s raču-                              | Navodi pojedinosti o funkcijama i radnim postupcima proizvoda, informacije o održavanju i rješavanju                                                                                                    |
| nala                                            | problema.                                                                                                    |
| Priručnik se može<br>pregledati s raču-<br>nala | Technical Reference Guide (Tehnički referentni vodič) CW-C4000 Series<br>Navodi informacije potrebne za postavljanje proizvoda, obavljanje svakodnevnih zadataka i razvoj<br>sustava pomoću proizvoda.<br>Preuzmite ovaj dokument sa sljedećeg URL-a.<br><https: epson.sn=""></https:> |
| Priručnik se može<br>pregledati s raču-<br>nala | Mrežni video priručnik<br>Videozapisi pružaju jasan opis postupka postavljanja. Preuzmite ovaj dokument sa sljedećeg URL-a.<br><https: 968="" p_doc="" support.epson.net=""></https:><br>Sadržaj video zapisa podložan je promjenama bez prethodne najave.                             |

# Preuzimanje najnovije verzije

Najnovije verzije upravljačkog programa pisača, uslužnih programa i priručnika mogu se preuzeti sa sljedećeg URL-a.

Kupci u Sjevernoj Americi neka posjete sljedeću web-stranicu:

<https://www.epson.com/support/>

Kupci u ostalim zemljama i regijama neka posjete sljedeću web-stranicu:

<https://epson.sn>

# Simboli upotrijebljeni u ovom vodiču

U ovom se vodiču sljedeći simboli upotrebljavaju za označavanje važnih informacija.

#### Simboli za sigurnost

Simboli prikazani u nastavku upotrebljavaju se u ovom priručniku kako bi se osigurala sigurna i pravilna upotreba ovog proizvoda te spriječila opasnost za vas i druge osobe kao i materijalna šteta. Prije čitanja ovog priručnika pobrinite se da u potpunosti razumijete njihovo značenje.

| <b>Upozorenje</b> | Neprimjereno rukovanje proizvodom zanemarivanjem ovog simbola može dovesti do smrti<br>ili ozbiljnih ozljeda. |
|-------------------|----------------------------------------------------------------------------------------------------|
| <b>Oprez</b>      | Neprimjereno rukovanje proizvodom zanemarivanjem ovog simbola može dovesti do ozljeda i oštećenja imovine.    |

#### Simboli za opće informacije

| Važno      | Označava informacije kojih se morate pridržavati tijekom upotrebe proizvoda. Nepravilno<br>postupanje zbog zanemarivanja ovih informacija može prouzročiti kvar ili prekid rada<br>proizvoda. |
|------------|----------------------------------------------------------------------------------------------------|
| Napomena   | Upućuje na dodatna objašnjenja i informacije koje trebate znati.                                                                                                    |
| LA Company | Označava referentnu stranicu na kojoj se nalaze povezane informacije.                                                                                                    |

# O modelima ovog proizvoda

### Sjajna crna tinta/mat crna tinta

Možete odabrati sjajnu crnu tintu (BK) ili mat crnu tintu (MK) kao vrstu crne tinte koju želite upotrijebiti. Pisač će zatražiti da odaberete tintu kada prvi put uključite pisač.

Vrste papira koje pisač podržava ovise o odabranoj vrsti crne tinte. Vidjeti "Specifikacije papira" na strani 79.

 Važno
 Vrstu crne tinte ne možete promijeniti nakon što odaberete vrstu crne tinte i pustite da pisač napuni tintu.

# Verzije proizvoda i upravljačkih programa

Proizvod upotrebljavajte uz kombinaciju najnovijih verzija firmvera proizvoda, upravljačkog programa pisača i uslužnog programa.

∠ Preuzimanje najnovije verzije" na strani 4

# Kako provjeriti verziju proizvoda

Verziju programske oprema proizvoda možete provjeriti ispisom lista sa statusom. Provjerite rezultate ispisa lista sa statusom.

∠͡͡͡͡͡͡͡͡͡͡͡͡͡͡͡͡͡͡͡͡͡ː 『Ispis lista statusa" na strani 28

Verziju možete provjeriti i na upravljačkoj ploči.

```
Menu - Printer Status/Print - Firmware Version
```

### Kako provjeriti verziju upravljačkog programa pisača

Verziju možete provjeriti na zaslonu upravljačkog programa pisača.

| avorite Settings | Current Settings V Save          | As Favorite Setting |
|------------------|----------------------------------|---------------------|
| 1edia Setting    |                                  |                     |
| √ledia Name      | 108 x 174.8 mm - Die-cut Label V | fedia Definition    |
| Width            | 4.25 inch ( 0.84 - 4.25)         |                     |
| Length           | 6.88 🚔 inch ( 0.31 - 16.00)      |                     |
|                  | inch ( 0.08 - 0.24)              |                     |
| Pause            | None                             |                     |
|                  | Media Detection                  | 1101001             |
|                  |                                  |                     |

A: Verzija upravljačkog programa pisača

# Zasloni u ovom priručniku

Zasloni u ovom priručniku i zasloni prikazani u operacijskom sustavu Windows mogu se razlikovati ovisno o proizvodu koji se upotrebljava i operacijskom sustavu. Osim ako nije drugačije naznačeno, zasloni u ovom priručniku odnose se na sustav Windows 10.

# Sigurnosne mjere opreza

Kako biste upotrebljavali proizvod na siguran način, prije upotrebe svakako pročitajte ovaj priručnik i ostale priručnike s uputama isporučenim s proizvodom. Čuvajte ovaj priručnik na sigurnom mjestu kako biste u bilo kojem trenutku mogli riješiti sve nejasnoće povezane s proizvodom.

### Mjere opreza pri postavljanju

# **Upozorenje**

Nemojte prekrivati proizvod krpom i nemojte ga postavljati na loše prozračeno mjesto. To može dovesti do nakupljanja topline u proizvodu i prouzročiti požar.

# Oprez

- Nemojte postavljati/skladištiti proizvod na nestabilnom mjestu ili na mjestu izloženom vibracijama drugih uređaja. Uređaj može pasti ili se srušiti, prouzročiti lomljenje i moguće ozljede.
- Nemojte postavljati proizvod na mjesto izloženo uljnom dimu ili prašini kao ni na vlažno mjesto. U suprotnom može doći do strujnog udara ili požara.
- Pri podizanju proizvoda vodite računa o pravilnom držanju tijela. Podizanje proizvoda uz neprikladno držanje tijela može prouzročiti ozljede.
- □ Ne stavljajte na pisač teške predmete (10 kg {22,05 lb} ili više) ili predmete koji vibriraju. Ako na pisač stavite teški predmet, sami provjerite rad.

### Oprez pri rukovanju

### **Upozorenje**

- Nemojte upotrebljavati proizvod na mjestima s hlapljivim tvarima poput alkohola ili razrjeđivača boje niti u blizini vatre. U suprotnom može doći do strujnog udara ili požara.
- Odmah isključite proizvod ako proizvodi dim, ako osjetite čudan miris ili začujete neobičnu buku. U suprotnom može doći do strujnog udara ili požara. Ako dođe do nepravilnosti, odmah isključite napajanje i izvucite utikač iz utičnice, zatim se obratite kvalificiranom servisnom osoblju za savjet.
- Odmah isključite proizvod ako u njega uđe strani predmet, voda ili druga tekućina. U suprotnom može doći do strujnog udara ili požara. Odmah isključite napajanje i izvucite utikač iz utičnice, zatim se obratite kvalificiranom servisnom osoblju za savjet.
- D Nemojte rastavljati druga područja osim onih navedenih u ovom priručniku.
- D Nikada nemojte sami popravljati proizvod jer je to opasno.
- Nemojte upotrebljavati proizvod na mjestima gdje su u atmosferi prisutni zapaljivi plin, eksplozivni plin itd. Nadalje, nemojte upotrebljavati aerosolne raspršivače koji sadrže zapaljive plinove unutar ili oko proizvoda. Time možete prouzročiti požar.

- □ Nemojte spajati kabele na bilo koji drugi način osim onih navedenih u ovom priručniku. Time možete prouzročiti požar. Osim toga, mogu se oštetiti i drugi povezani uređaje.
- Nemojte dodirivati područja unutar proizvoda osim onih navedenih u ovom priručniku. To može prouzročiti strujni udar ili opekline.
- □ Nemojte umetati metalne ili zapaljive materijale i nemojte dopustiti da oni upadnu u proizvod. U suprotnom može doći do strujnog udara ili požara.
- Ako je zaslon pisača oštećen, vrlo pažljivo rukujte tekućim kristalom u njemu. Ako se pojavi bilo koja od sljedećih situacija, poduzmite hitne mjere.
  - Ako se dogodi da vam bilo koji dio dospije na kožu, obrišite naslage i dobro operite područje sapunom i vodom.
  - Ako se dogodi da vam bilo koji dio dospije u oči, ispirite ih čistom vodom najmanje 15 minuta, a nakon toga se posavjetujte s liječnikom.
  - Ako se dogodi da vam bilo koji dio dospije u usta, odmah se posavjetujte s liječnikom.

# **Oprez**

- Nemojte dopustiti nikome da stoji na proizvodu ili da stavlja teške predmete na njega. Budite osobito oprezni u kućanstvima s djecom. Uređaj može pasti ili se srušiti, prouzročiti lomljenje i moguće ozljede.
- □ Kabele i dodatne proizvode postavite u odgovarajućem smjeru u skladu s odgovarajućim postupcima. U suprotnom može doći do požara ili ozljede. Slijedite upute u ovom priručniku kako biste ih pravilno postavili.
- Prije premještanja proizvoda, isključite ga i izvucite utikač iz utičnice te provjerite jesu li svi kabeli isključeni.
   U suprotnom se kabel može oštetiti, a to može prouzročiti strujni udar ili požar.
- □ Ne izlažite proizvod vibracijama ili udarcima dok je napajanje uključeno. To može prouzročiti kvar ispisa.
- Nemojte skladištiti ni prevoziti proizvod ako je nagnut, uspravan ili ako stoji naopako. To može prouzročiti curenje tinte.
- Rezač čuvajte na mjestu izvan dohvata djece. Postoji opasnost od ozljeda oštrice rezača. Prilikom zamjene rezača, pažljivo rukujte njime.

### Oprez pri napajanju

# **Upozorenje**

- Obavezno upotrebljavajte samo navedeni adapter naizmjenične struje (AC ADAPTER,K1 (Model: M248B)). Osim toga, navedeni adapter nemojte upotrebljavati s drugim uređajem. U suprotnom može doći do strujnog udara ili požara.
- Prilikom rukovanja mrežnim adapterom obratite pozornost na sljedeće stavke. U suprotnom može doći do strujnog udara ili požara.
  - Demojte upotrebljavati na mjestima gdje bi kiša ili voda mogli pasti na adapter izmjenične struje.

- Deroizvod nemojte ostaviti da visi na kabelu za napajanje.
- D Nemojte dopustiti da kopča ili drugi metalni predmet dodiruju priključke.
- □ Nemojte prekrivati tkaninom.
- Ne dopustite da se prašina ili drugi strani materijali zalijepe za utikač. U suprotnom može doći do strujnog udara ili požara.
- Cvrsto umetnite utikač do kraja u utičnicu. U suprotnom može doći do strujnog udara ili požara.
- Nemojte upotrebljavati nikakav drugi kabel za napajanje osim onog koji je isporučen s proizvodom. Osim toga, isporučeni kabel za napajanje nemojte upotrebljavati s drugim uređajem. U suprotnom može doći do strujnog udara ili požara.
- Nemojte upotrebljavati oštećeni kabel za napajanje. U suprotnom može doći do strujnog udara ili požara. Ako je kabel za napajanje oštećen, obratite se kvalificiranom servisnom osoblju za savjet. Nadalje, pridržavajte se sljedećih stavki kako ne biste oštetili kabel za napajanje.
  - □ Nemojte obavljati nikakve preinake kabela za napajanje.
  - □ Nemojte postavljati teške predmete na kabel za napajanje.
  - Demojte nasilno savijati, uvijati ili povlačiti kabel za napajanje.
  - Demojte postavljati kabel za napajanje u blizini uređaja za grijanje.
- D Nemojte umetati ili uklanjati utikač kabela za napajanje mokrom rukom. To može prouzročiti strujni udar.
- Nemojte spajati mnogo kabela za napajanje u jednu utičnicu. Time možete prouzročiti požar. Omogućiti dovod napajanja izravno iz utičnice.
- Redovito isključujte utikač iz utičnice i čistite područje oko zubaca i između njih. Ako utikač za napajanje ostavite priključen na utičnicu dulje razdoblje, može doći do nakupljanja prašine na dnu zubaca, što može rezultirati kratkim spojem i požarom.
- □ Kad isključujete utikač iz utičnice, držite utikač i ne povlačite kabel. Povlačenjem kabela možete oštetiti kabel ili deformirati utikač, uzrokujući strujni udar ili požar.
- Nemojte uklanjati utikač iz utičnice i nemojte ga u nju umetati dok je pisač uključen. To može prouzročiti strujni udar.

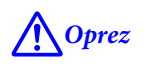

Kako biste osigurali sigurnost, isključite proizvod iz utičnice prije nego što ga ostavite izvan upotrebe dulje razdoblje.

### Mjere opreza koje se odnose na spremnike s tintom

# **M**Oprez

□ Spremnici s tintom koji se mogu koristiti razlikuju se ovisno o broju modela proizvoda. Koristite spremnike s tintom koji odgovaraju broju modela vašeg pisača.

∠ Spremnik s tintom" na strani 80

- □ Prije umetanja dobro protresite nove spremnike s tintom.
- Ne dodirujte IC čip na spremniku s tintom. To može dovesti do normalnog rada i ispisivanje više neće biti moguće.
- Za ovaj proizvod upotrebljavaju se spremnici s tintom opremljene čipovima IC koji omogućuju upravljanje količinom iskorištene tinte i drugim podacima, tako da se spremnici s tintom mogu upotrijebiti čak i ako su uklonjeni i ponovno umetnuti. Međutim, ako se spremnik u kojem je preostalo malo tinte ukloni i ponovno umetne, možda će postati neupotrebljiv. Pri svakom umetanju spremnika troši se malo tinte jer proizvod automatski provjerava pouzdanost spremnika.
- □ Pri zamjeni uloška s crnom tintom, svakako ga zamijenite uloškom iste vrste crne tinte. Pisač neće raditi ako umetnete spremnik različite vrste crne tinte.
- Umetnite spremnike s tintom svih boja. Ispis nije moguć ako nedostaje samo jedan spremnik s tintom.
- □ Budući da su spremnici s tintom osmišljeni da zaustave rad prije nego što se tinta potpuno isprazni kako bi se održala kvaliteta glave pisača, dio tinte ostaje u iskorištenim spremnicima s tintom.
- Sve boje s tintom troše se za operacije održavanja prilikom zamjene spremnika s tintom i za čišćenje glave pisača.
- Dok se tinta puni, nemojte isključivati napajanje niti otvarati poklopac spremnika s tintom (dok je (napajanje) LED žaruljica treperi). Otvaranje poklopca može prouzročiti ponovno punjenje tinte, što može dovesti do trošenja veće količine tinte. Osim toga, može se dogoditi da uobičajeni ispis više ne bude moguć.
- Cak i za jednobojni ispis, sve boje tinte koriste se tijekom postupka osmišljenog za održavanje kvalitete ispisa i glave za ispis.
- Demojte rastavljati spremnik s tintom. Na taj način tinta može dospjeti u oči ili na kožu.
- D Nemojte rastavljati ni obavljati nikakve preinake na spremniku. To može prouzročiti kvar ispisa.
- □ Upotreba starih spremnika s tintom može dovesti do smanjenja kvalitete ispisa. Upotrijebite spremnike s tintom u roku od šest mjeseci nakon otvaranja pakiranja. Razdoblje upotrebe spremnika s tintom tiskano je na pakiranju pojedinačnih spremnika s tintom.
- Ako tinta dospije na kožu, u oči ili u usta, poduzmite sljedeće radnje.
  - Ako tinta dospije na kožu, područje odmah operite vodom i sapunom.
  - Ako vam tinta dospije u oči, odmah ih isperite vodom. Ako ostavite tintu bez ispiranja, može doći do krvavih očiju ili blage upale. Ako nešto nije u redu, odmah se obratite liječniku.
  - Ako tinta dospije u usta, odmah je ispljunite i posavjetujte se s liječnikom.

- □ Može se desiti da na uklonjenom spremniku s tintom bude malo tinte oko priključka za dovod tinte. Vodite računa da se ne zaprlja stol ili druga površina.
- □ Nemojte otvarati paket spremnika s tintom sve dok ne budete spremni umetnuti spremnik s tintom u proizvod.
- □ Nemojte jako tresti spremnik s tintom. Spremnik s tintom može iscuriti ako ga previše protresete ili snažno pritisnete stranice.
- Ne dopustite da strani predmeti padnu u odjeljak za umetanje spremnika. To može dovesti do toga da uobičajeno ispisivanje više ne bude moguće. Uklonite sve predmete koji upadnu u pretinac za postavljanje spremnika, vodeći računa da ga ne oštetite.
- □ Kad se tinta napuni prvi put (odmah nakon kupnje), tinta se troši za punjenje mlaznica glave pisača (otvori za ispuštanje tinte) kako bi se pripremile za ispisivanje. Zbog toga broj listova koji se mogu ispisati može biti manji nego kod spremnika koji se umetnu poslije.
- □ Kad je pisač isključen upotrebom tipke () (napajanje), glava pisača automatski se zatvara kako bi se spriječilo isušivanje tinte. Ako nakon umetanja spremnika s tintom nećete upotrebljavati pisač, isključite napajanje pritiskom na tipku () (napajanje). Dok je napajanje uključeno, nemojte vaditi utikač iz utičnice niti isključivati prekidač.
- Tiskanje na vodootpornom papiru, poput umjetničkog papira, koji se sporo suši, može prouzročiti mrlje na ispisu. Osim toga, ako ispisujete na sjajnom papiru, otisci prstiju mogu se prenijeti na papir ili se tinta može zalijepiti za prste kada dodirnete površinu ispisa. Odaberite i upotrijebite papir koji neće prouzročiti mrlje od ispisa.
- Čuvajte spremnike s tintom na mjestu izvan dohvata djece.
- **D** Epson preporučuje spremanje spremnika s tintom na hladnom i tamnom mjestu.
- Ako želite upotrijebiti spremnike s tintom koji su dugo bili skladišteni na hladnom mjestu, prije upotrebe ih ostavite najmanje 3 sata na sobnoj temperaturi.
- Pri skladištenju ili transportu proizvoda nemojte uklanjati spremnike s tintom iz proizvoda.

### Mjere opreza povezane s kutijom za održavanje

# **M**Oprez

- Cuvati na mjestu izvan dohvata djece. Nemojte piti zalijepljenu tintu.
- Demojte rastavljati ni mijenjati kutiju za održavanje. Na taj način tinta može dospjeti u oči ili na kožu.
- □ Ne dodirujte čip IC na kutiji za održavanje.
- Ako je kutija za održavanje koja se još uvijek može koristiti uklonjena i ostavljena odvojena dulje vrijeme, nemojte je ponovno upotrebljavati.
- □ Nemojte odljepljivati foliju s gornje površine kutije za održavanje.
- Ako tinta dospije na kožu, u oči ili u usta, poduzmite sljedeće radnje.
  - Ako tinta dospije na kožu, područje odmah operite vodom i sapunom.
  - Ako vam tinta dospije u oči, odmah ih isperite vodom. Ako ostavite tintu bez ispiranja, može doći do krvavih očiju ili blage upale. Ako nešto nije u redu, odmah se obratite liječniku.
  - Ako tinta dospije u usta, odmah je ispljunite i posavjetujte se s liječnikom.
- □ Iskorištenu kutiju za održavanje nemojte previše tresti. Tinta može iscuriti iz kutije za održavanje ako jako zamahnete njome ili je protresete.
- □ Izbjegavajte skladištenje kutije za održavanje na visokim temperaturama ili u smrznutom stanju.
- Držite dalje od izravnog sunčevog svjetla.

### Naljepnica opreza

Naljepnice pričvršćene na proizvod ukazuju na sljedeće mjere opreza.

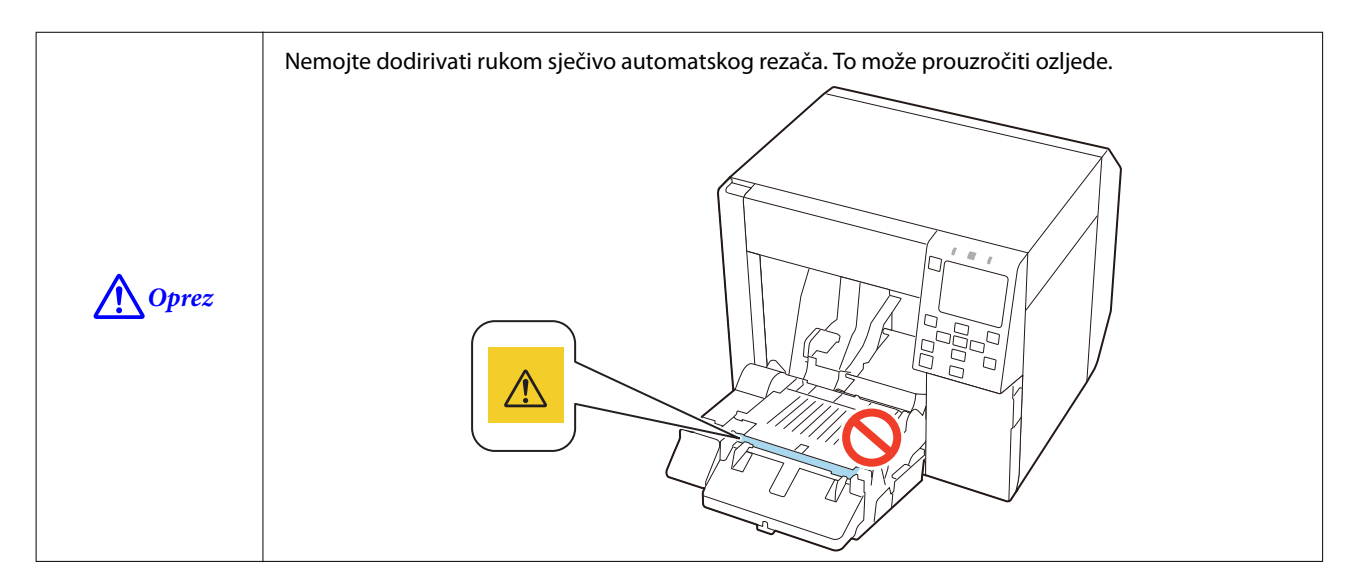

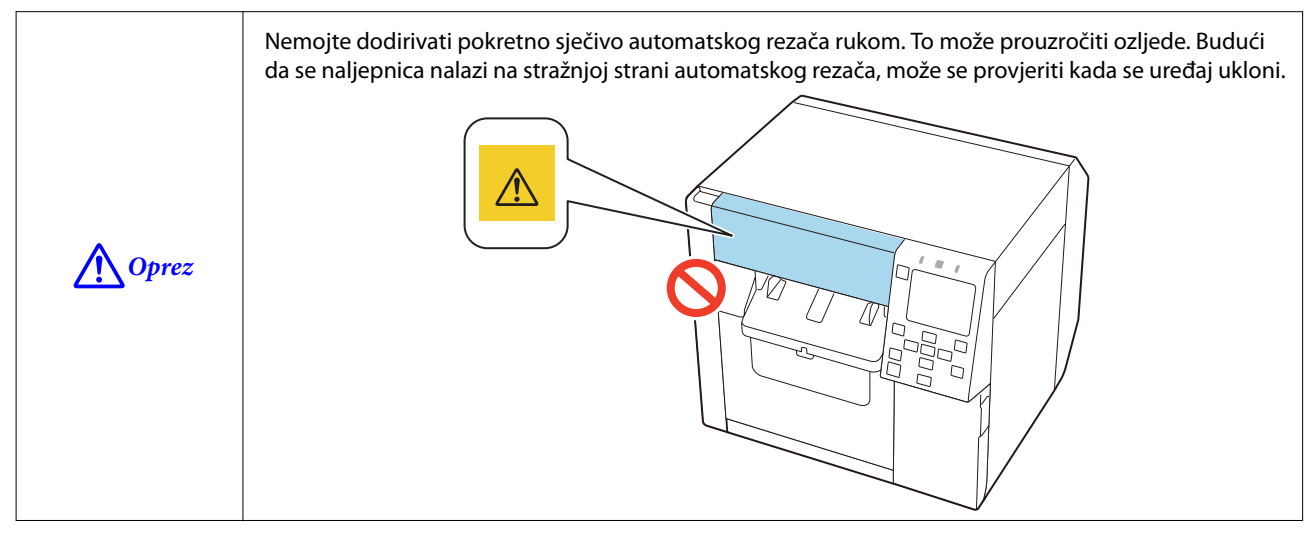

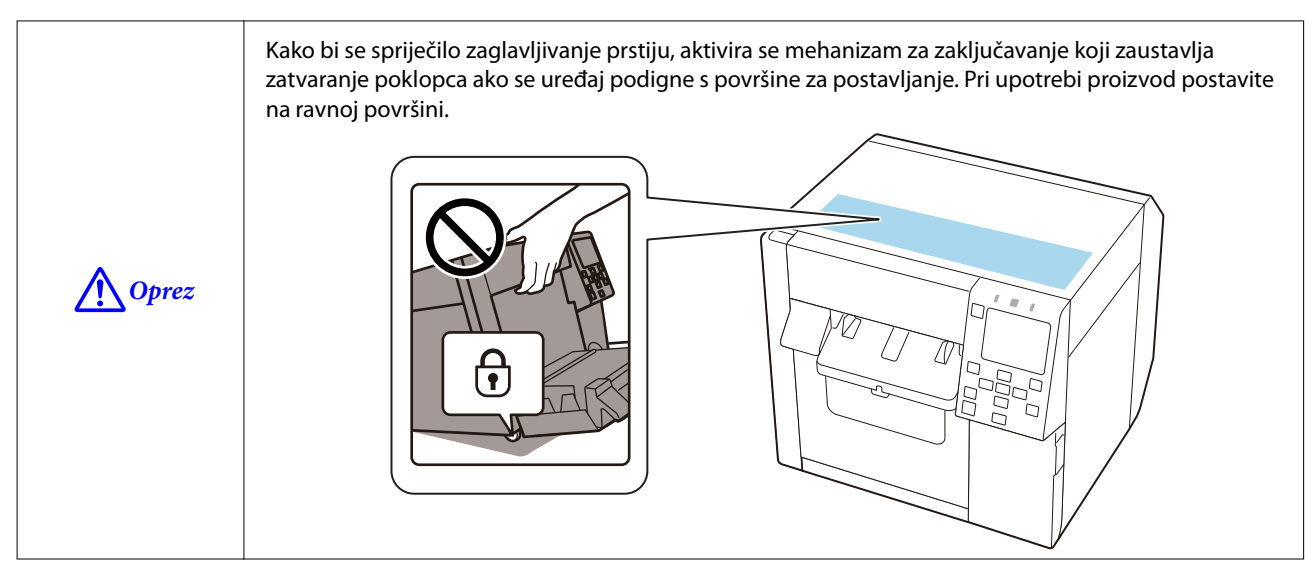

# Podržani papir

U ovom se odjeljku navode izgled, oblik, veličina i vrstu papira koje ovaj pisač može koristiti, te papira koji se ne može koristiti.

Više pojedinosti pogledajte u priručniku Technical Reference Guide (Tehnički referentni vodič) CW-C4000 Series.

# lzgled/oblik/veličina papira

| Oblici papira                                                    | Izgled papira    | Širina papi-<br>ra<br>(mm)       | Širina pod-<br>ložnog pa-<br>pira<br>(mm) | Širina na-<br>ljepnice<br>(mm)   | Razmak iz-<br>među na-<br>ljepnica<br>(mm) |
|------------------------------------------------------------------|------------------|----------------------------------|-------------------------------------------|----------------------------------|--------------------------------------------|
| Neprekidni obični papir<br>s crnim tragovima <sup>* 1</sup>      | Kolut papira     | 25,4 do 108<br>{1,00 do<br>4,25} |                                           |                                  |                                            |
| Neprekidni obični papir<br>s crnim tragovima <sup>* 1</sup>      | Beskonačni papir | 50 do 108<br>{1,97 do<br>4,25}   |                                           |                                  |                                            |
| Neprekidni obični papir<br>(bez crnih tragova)                   | Kolut papira     | 25,4 do 108<br>{1,00 do<br>4,25} |                                           |                                  |                                            |
| Naljepnica preko cijele stra-<br>nice<br>s ili bez crnih tragova | Kolut papira     |                                  | 25,4 do 112<br>{1,00 do<br>4,41}          | 21,4 do 108<br>{0,84 do<br>4,25} |                                            |
| Izrezana naljepnica<br>(Razmak <sup>* 2</sup> )                  | Kolut papira     |                                  | 25,4 do 112<br>{1,00 do<br>4,41}          | 21,4 do 108<br>{0,84 do<br>4,25} | 2,0 do 6,0<br>{0,08 do<br>0,24}            |

| Oblici papira                    | Izgled papira    | Širina papi-<br>ra<br>(mm)                            | Širina pod-<br>ložnog pa-<br>pira<br>(mm) | Širina na-<br>ljepnice<br>(mm) | Razmak iz-<br>među na-<br>ljepnica<br>(mm) |
|----------------------------------|------------------|-------------------------------------------------------|-------------------------------------------|--------------------------------|--------------------------------------------|
| Izrezana naljepnica              |                  |                                                       |                                           |                                |                                            |
| bez crnih tragova <sup>* 1</sup> | Kolut papira     |                                                       | 25,4 do 112                               | 21,4 do 108                    | 2,0 do 6,0                                 |
|                                  |                  |                                                       | {1,00 do<br>4,41}                         | {0,84 do<br>4,25}              | {0,08 do<br>0,24}                          |
| Izrezana naljepnica              |                  |                                                       |                                           |                                |                                            |
| bez crnih tragova <sup>* 1</sup> | Beskonačni papir |                                                       | 50 do 112                                 | 46 do 108                      | 2,0 do 6,0                                 |
|                                  |                  |                                                       | {1,97 do<br>4,41}                         | {1,81 do<br>4,25}              | {0,08 do<br>0,24}                          |
| Papir za narukvice               |                  | Za savjet se                                          |                                           |                                |                                            |
| bez cmin tragova                 |                  | obratite kva-<br>lificiranom<br>servisnom<br>osoblju. |                                           |                                |                                            |

\*1: Položaj ispisa otkriva se na temelju crnih tragova otisnutih na stražnjoj strani papira.

\*2: Položaj ispisa otkriva se na temelju razmaka između naljepnica.

| Napomena | Kad se naljepnice duljine manje od 10 mm {0,39 in} automatski izrežu, ispisana naljepnica može<br>se zalijepiti za oštricu rezača i teško će se ukloniti.                                                                                                    |
|----------|----------------------------------------------------------------------------------------------------|
|          | Ovisno o izgledu, debljini i krutosti izrezanih naljepnica, naljepnice se mogu odlijepiti s podloge<br>unutar pisača. Ako želite koristiti izrezane naljepnice koje ne odgovaraju specifikacijama papira,<br>obratite se kvalificiranom servisnom osoblju za savjet. |

# Vrste papira

Podržane vrste papira razlikuju se ovisno o vrsti crne tinte, kako je navedeno u nastavku.

| Vrsta papira        | Pri upotrebi mat tinte | Pri upotrebi sjajne tinte |
|---------------------|------------------------|---------------------------|
| Običan papir        | 1                      | -                         |
| Mat papir           | 1                      | 1                         |
| Papir s teksturom   | 1                      | -                         |
| Sintetički          | 1                      | 1                         |
| Papir za narukvice  | 1                      | -                         |
| Sjajni papir        | -                      | 1                         |
| Sjajna folija       | -                      | 1                         |
| Papir visokog sjaja | -                      | 1                         |

# Papir koji se ne može upotrebljavati

Nemojte umetati papir na sljedeći način. Takav papir uzrokovat će zaglavljivanje papira i mrlje od ispisa.

Toplinski papir

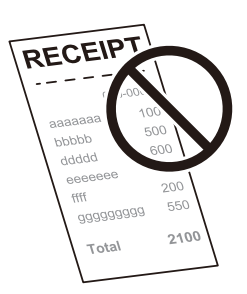

□ Papir spojen ljepljivom trakom, i sl.

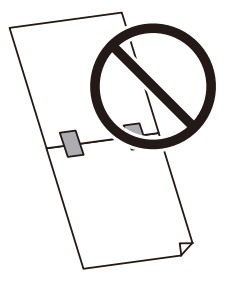

Depir spojen na jezgru ljepljivom trakom i sl.

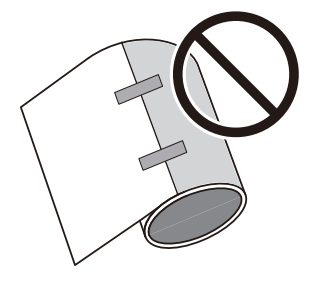

□ Papir veličine A, B itd.

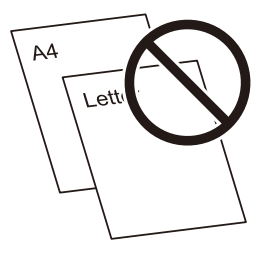

□ Papir s prozirnim podlogom

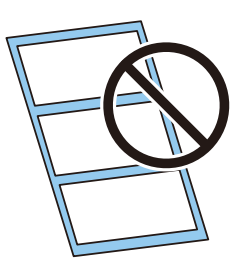

# Nazivi i funkcije dijelova

U ovom odjeljku opisani su glavni radni dijelovi.

# Prednja strana

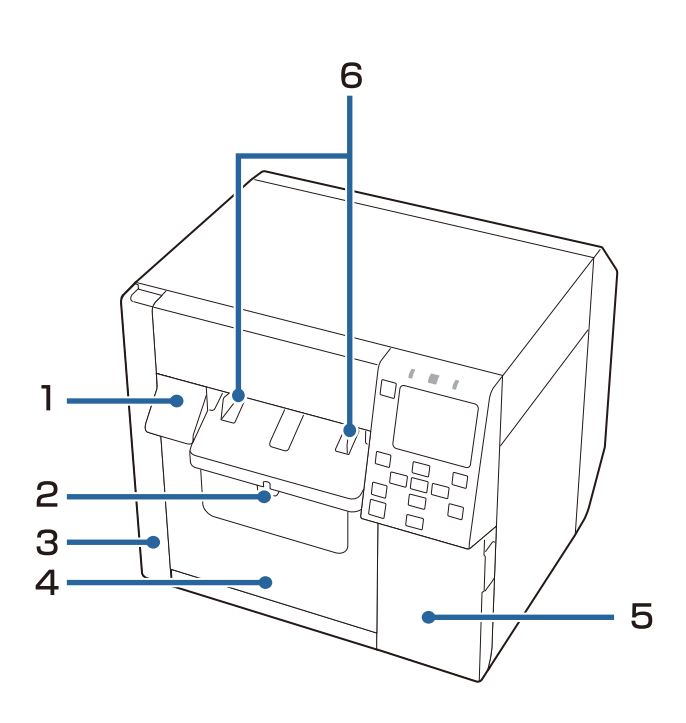

| Br. | Naziv                                                         | Opis                                                                                                    |
|-----|---------------------------------------------------------------|----------------------------------------------------------------------------------------------------|
| 1   | Ručica za otpuštanje                                          | Povucite ovu ručicu prema sebi kako biste otvorili prednji poklopac.                                                                                                    |
| 2   | Ručica za zaključavanje (vodilice za iz-<br>bacivanje papira) | Pritisnite ovu ručicu kako biste omogućili namještanje vodilica za<br>izbacivanje papira.<br>Povucite ovu polugu dok ne sjedne na mjesto kako biste zaključali<br>vodilice za izbacivanje papira. |
| 3   | Poklopac kutije za održavanje                                 | Otvorite ovaj poklopac kako biste ugradili ili zamijenili kutiju za<br>održavanje.<br>ඌ "Zamjena kutije za održavanje" na strani 32                                                               |
| 4   | Prednji poklopac                                              | Otvorite ovaj poklopac kako biste umetnuli ili zamijenili papir.                                                                                                    |
| 5   | Poklopac spremnika s tintom                                   | Otvorite ovaj poklopac kako biste ugradili ili zamijenili spremnik s tintom.                                                                                                    |
| 6   | Vodilice za izbacivanje papira                                | Ove vodilice služe za sprječavanje izbacivanja papira iz položaja.<br>Prilagodite ih tako da odgovaraju širini papira.                                                                            |

# Unutra

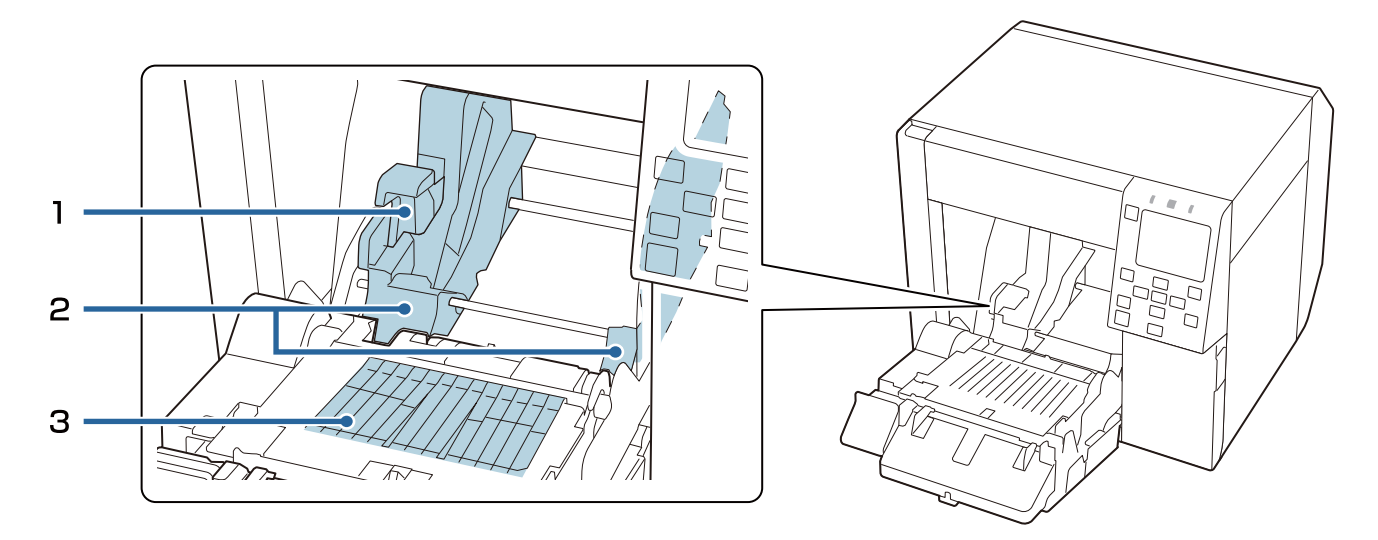

| Br. | Naziv                                                   | Opis                                                                                                  |
|-----|---------------------------------------------------------|----------------------------------------------------------------------------------------------------|
| 1   | Ručica za zaključavanje (vodilice za ko-<br>lut papira) | Podignite ovu ručicu kako biste omogućili namještanje vodilica za kolut<br>papira.                    |
|     |                                                         | Pritisnite ovu ručicu prema dolje kako biste zaključali vodilice za kolut<br>papira.                  |
| 2   | Vodilice za papir u kolutu                              | Ovi vodiči služe za pričvršćivanje papira u roli. Prilagodite ih tako da<br>odgovaraju širini papira. |
| 3   | Zatvarač                                                | Prilagodite ih tako da odgovaraju širini papira.                                                      |
|     |                                                         | ∠𝔅 "Namještanje zapora" na strani 51                                                                  |

#### 20

# Stražnja strana

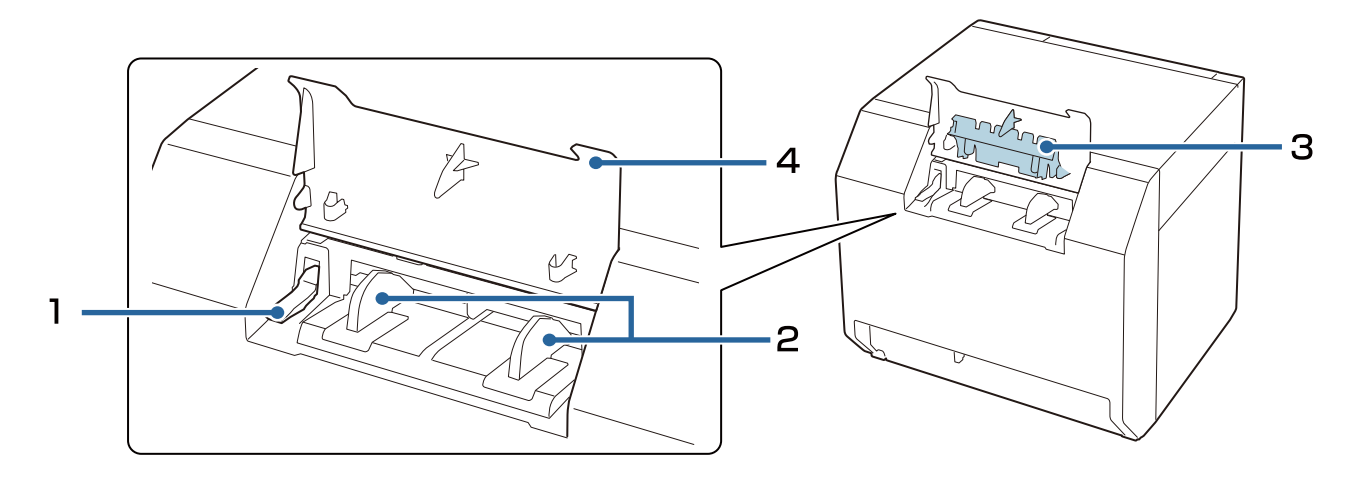

| Br. | Naziv                                                     | Opis                                                                                                    |
|-----|-----------------------------------------------------------|----------------------------------------------------------------------------------------------------|
| 1   | Ručica za zaključavanje (vodilice za<br>beskonačni papir) | Povucite ovu ručicu kako biste omogućili prilagođavanje vodilica za<br>beskonačni papir.                                                      |
|     |                                                           | Povucite ovu ručicu prema dolje kako biste zaključali vodilice za<br>beskonačni papir.                                                        |
| 2   | Vodilice za beskonačni papir                              | Ove vodilice služe kako bi spriječile pomicanje papira iz položaja kad se<br>umetne u pisač. Prilagodite ih tako da odgovaraju širini papira. |
| 3   | Vodilica za ulaganje papira                               | Pričvrstite ovaj vodič za prednji poklopac kada upotrebljavate beskonačni<br>papir.                                                           |
|     | Stražnji poklopac                                         | Otvorite ovaj poklopac kako biste umetnuli ili zamijenili beskonačni papir.                                                                   |
| 4   |                                                           | 🖙 "Umetanje beskonačnog papira" na strani 46                                                                                                  |

# Priključci

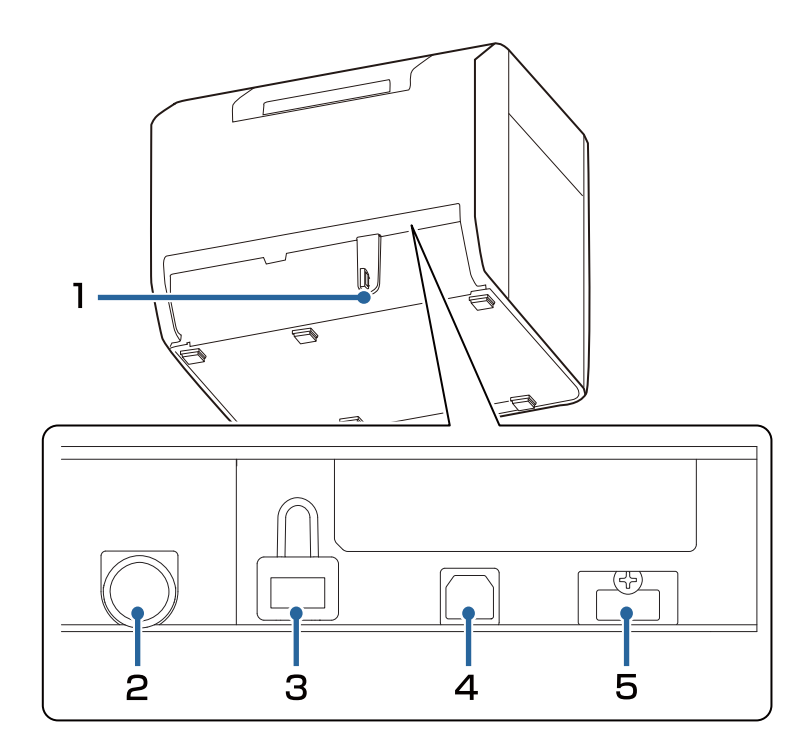

| Br. | Naziv                                                   | Opis                                                                                                    |
|-----|---------------------------------------------------------|----------------------------------------------------------------------------------------------------|
| 1   | Žičano ležište                                          | Provucite USB kabel kroz ovo ležite kako biste spriječili odvajanje kabela.                                                                                                    |
| 2   | Priključak napajanja                                    | Povežite kabel za napajanje.                                                                                                    |
| 3   | LAN priključak                                          | Povežite LAN kabel.                                                                                                    |
| 4   | USB B priključak                                        | Spojite USB kabel tipa B.                                                                                                    |
| 5   | USB A priključak (za povezivanje do-<br>datnog uređaja) | Priključite dodatnu bežičnu LAN jedinicu (OT-WL06). U nekim zemljama i<br>regijama ne prodaje se dodatna bežična LAN jedinica. Pojedinosti<br>zatražite od kvalificiranog servisnog osoblja. |

# Radna ploča

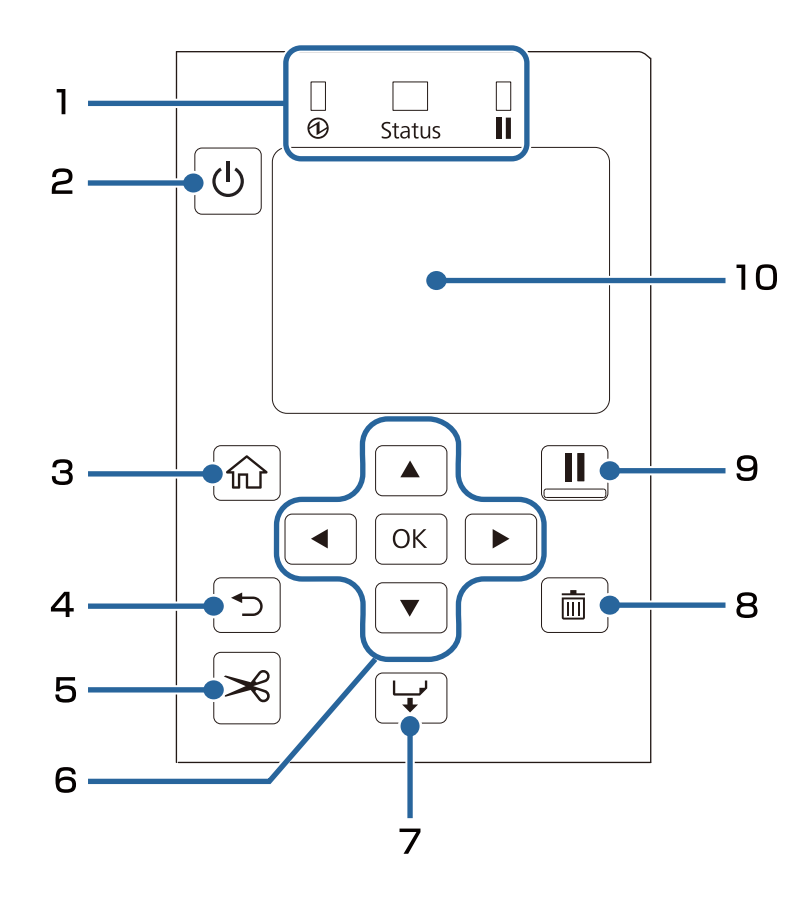

| Br. | Naziv                                                         | Opis                                                                                                    |
|-----|---------------------------------------------------------------|----------------------------------------------------------------------------------------------------|
|     | LED žaruljica                                                 | Status pisača može se provjeriti na temelju treptanja LED žaruljicama.                                                                          |
|     |                                                               | Više pojedinosti pogledajte u priručniku Technical Reference Guide<br>(Tehnički referentni vodič) CW-C4000 Series.                              |
|     |                                                               | 🗅 🛛 LED žaruljica 🔂 (napajanje)                                                                                                    |
| 1   |                                                               | Ostaje uključena dok je pisač uključen. Treperi tijekom ispisa ili<br>punjenja tinte.                                                           |
|     |                                                               | LED žaruljica Status                                                                                                    |
|     |                                                               | Ostaje uključena ili treperi dok se javlja pogreška ili problem.                                                                                |
|     |                                                               | 🗅 LED žaruljica 🚺 (pauza)                                                                                                    |
|     |                                                               | Ostaje uključena ili treperi dok je pisač obustavljen.                                                                                          |
| 2   | Tipka  (napajanje)                                            | Uključuje ili isključuje pisač.                                                                                                    |
| 3   | Tipka 🟠 (početni zaslon)                                      | Prikazuje početni zaslon.                                                                                                    |
| 4   | Tipka 👈 (natrag)                                              | Koristite za povratak na prethodni zaslon.                                                                                                    |
| 5   | Tipka 关 (reži)                                                | Upotrijebite za rezanje papira.                                                                                                    |
| 6   | Tipke sa strelicama 🛕 🗨 🕨 (streli-<br>ce) i tipka U redu (OK) | Upotrijebite tipke A T kako biste odabrali stavku s izbornika, a zatim pritisnite tipku U redu za aktiviranje odabranog izbornika ili postavke. |
| 7   | Tipka 🖵 (uloži)                                               | Pritisnite kratko ovu tipku kako biste uložili jedan list papira.<br>Držite pritisnutim za neprekidno ulaganje papira.                          |

| Br. | Naziv            | Opis                                                                                                    |
|-----|------------------|----------------------------------------------------------------------------------------------------|
| 8   | Tipka 📺 (otkaži) | Otkazuje ispis. Pritisnite tipku ៣ dok je pisač pauziran te odaberite <b>Next</b><br>Iabel format ili All Iabel formats na zaslonu Cancel Selection radi<br>otkazivanja ispisa.                        |
|     | Tipka 🚺 (pauza)  | Ako se pritisne dok je ispis u tijeku                                                                                                    |
|     |                  | Pisač se pauzira nakon što završi s ispisom stranice i uključuje se LED<br>žaruljica Ⅲ (pauza). Želite li nastaviti s ispisom, pritisnite ponovno i<br>isključit će se LED žaruljica Ⅲ (pauza).        |
|     |                  | Ako se pritisne dok je pisač spreman za ispis                                                                                                    |
| 9   |                  | Pisač prelazi u stanje pauze i uključuje se LED žaruljica <b>III</b> (pauza).<br>Želite li pisač vratiti u stanje mirovanja, pritisnite ponovno i isključit<br>će se LED žaruljica <b>III</b> (pauza). |
|     |                  | Ako se pritisne dok je pisač pauziran zbog pogreške                                                                                                    |
|     |                  | Pisač izlazi iz stanja pauze i isključuje se LED žaruljica 📕 (pauza).                                                                                                    |
| 10  | Zaslon           | Prikazuju se status pisača, izbornici i poruke o pogrešci.                                                                                                    |

# Osnovni rad

Ovo poglavlje opisuje osnovne postupke rada pisača.

# Uključivanje ili isključivanje

# Uključivanje napajanja

Držite tipku 🕛 (napajanje) dok LED žaruljica 🔁 (napajanje) ne zasvijetli.

# Isključivanje napajanja

Držite tipku  $\bigcirc$  (napajanje) dok se ne prikaže poruka s potvrdom isključenja napajanja. Zatim odaberite **Yes** na zaslonu za potvrdu. LED žaruljica  $\bigoplus$  (napajanje) se isključuje i pisač je isključen.

# Provjera statusa pisača

Status pisača može se provjeriti na temelju osvjetljenja i treptanja LED žaruljica te sa zaslona pisača.

Osim toga, postavke pisača i stanje mlaznica možete provjeriti ispisivanjem statusnog lista.

∠ "Ispis lista statusa" na strani 28

## Provjera podataka o papiru

Podaci o trenutno umetnutom papiru; vrsti papira i postavke izvora papira prikazuju se na početnom zaslonu.

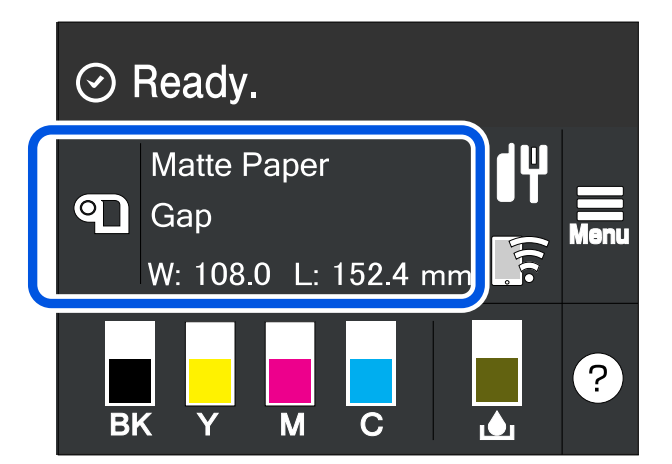

| Napomena | Odaberite ovo područje za izravan pristup izborniku <b>Paper Settings</b> .                                                                 |
|----------|----------------------------------------------------------------------------------------------------|
|          | Postavke papira možete postaviti i s pomoću upravljačkog programa pisača.                                                                   |
|          | 🖙 "Postavke upravljačkog programa pisača" na strani 35                                                                                      |
|          | Ako se postavke između upravljačke ploče i upravljačkog programa pisača razlikuju, primjenjuju se<br>postavke upravljačkog programa pisača. |

# Provjera statusa potrošnog materijala

Stanje spremnika s tintom i okvira za održavanje možete provjeriti na ekranu.

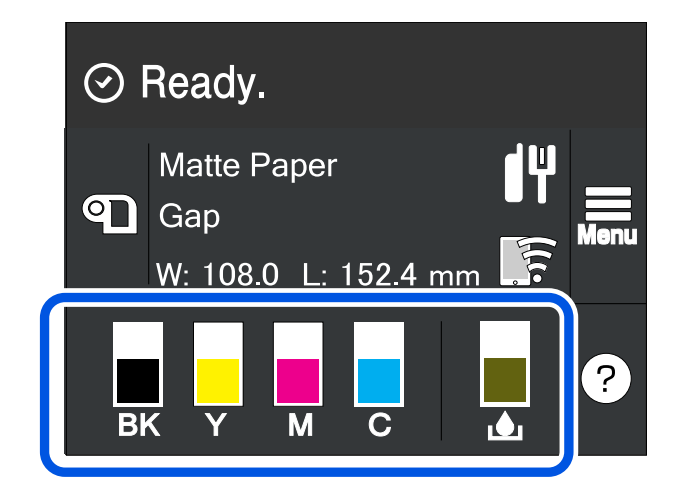

# lspis uzorka pri provjeri mlaznica

Ispisujući uzorke za provjeru mlaznica, možete provjeriti začepljenje mlaznica glave pisača.

∠ S "Ispis uzorka pri provjeri mlaznica" na strani 59

### Ispis lista statusa

Ispisujući list statusa, možete provjeriti verziju programske opreme i postavke pisača, kao što su način ispisa i postavke otkrivanja medija. S radne ploče mogu se ispisati sljedeće vrste listova statusa.

#### Menu - Printer Status/Print - Print Status Sheet

NapomenaPrilikom ispisa statusnih listova preporučuje se upotreba papira širine veće od 108,0 mm (4,25 in). Više<br/>informacija potražite u CW-C4000 Series Technical Reference Guide (Tehnički referentni vodič).

| Izorak ispisa lista statusa                                                                                                    | Uzorak ispisa lista sa stanjem (mrežne postavke)                                                                                                    |
|----------------------------------------------------------------------------------------------------|----------------------------------------------------------------------------------------------------|
| <printer sheet="" status=""><br/>Sheet Output Time<br/>YYYY.MM.DD hh:mm <basic information=""><br/>Model<br/>XX-XXXX BK Serial Number<br/>XXXXXXXXXX Main Firmware Version<br/>XXXXXXXX MAC Address<br/>XXXXXXXX IP Address Setting<br/>Auto/Manual<br/>IP Address Setting<br/>Auto/Manual<br/>IP Address Setting<br/>Auto/Manual<br/>IP Address<br/>XXX.XXX.XXX.XXX Subnet Mask<br/>XXX.XXX.XXX.XXXX Gateway Address<br/>XXX.XXX.XXX.XXXXXXXXXXXXXXXXXXXXXXXX</basic></printer> | HHH NetWork Status Sheet HHH<br><general info=""><br/>MAC Address xx:xx:xx:xx:xx<br/>Firmware xxxxxxxx<br/><ethernet><br/>Network Status Auto(Disconnected)<br/><tcp ip="" ipv4=""><br/>Obtain IP Address Manual<br/>IP Address xxx.xxx.xxx<br/>Subnet Mask xxx.xxx.xxx<br/>Default Gateway xxx.xxx.xxx<br/>HHHHHHHHHH 1/1 HHHHHHHHH</tcp></ethernet></general> |

| Napomena | Osim toga možete ispisati popis fontova i crtičnih kodova koji su već registrirani u pisaču kao i<br>novoregistriranih slika i predložaka. |
|----------|----------------------------------------------------------------------------------------------------|
|          | Ako je bežični LAN uređaj spojen na pisač, status i postavke bežične mreže ispisuju se u odjeljku<br>Network Settings lista sa statusom.   |

### Provjera mrežne veze i postavki

Status i postavke mrežne veze možete provjeriti ispisom izvještaja o provjeri mrežne veze.

Više pojedinosti pogledajte u priručniku Technical Reference Guide (Tehnički referentni vodič) CW-C4000 Series.

| Napomena | Prilikom ispisa izvještaja o provjeri mrežne veze preporučuje se upotreba papira širine veće od 108,0<br>mm (4,25 in). Više informacija potražite u CW-C4000 Series Technical Reference Guide (Tehnički |
|----------|----------------------------------------------------------------------------------------------------|
|          | referentni vodič).                                                                                                    |

# Zamjena spremnika s tintom

U ovom se odjeljku opisuje postupak zamjene spremnika s tintom.

```
OprezPrije umetanja spremnika s tintom pažljivo pročitajte mjere opreza pri rukovanju.Image: Constraint of the standard straint of the standard straint of the standard straint of the straint of the strai
```

### Provjera količine preostale tinte

Približnu preostalu količinu tinte možete provjeriti na radnoj ploči ili računalu.

```
NapomenaČak i kad pisaču nedostaje tinte, možete ispisivati sve dok se od vas ne zatraži zamjena spremnika s<br/>tintom. Zamijenite spremnik s tintom po potrebi.
```

# Kako zamijeniti spremnike s tintom

Postupak u nastavku služi za zamjenu BK spremnika. Slijedite isti postupak za zamjenu drugih spremnika u boji.

| Važno | Pri zamjeni uloška s crnom tintom, svakako ga zamijenite uloškom iste vrste crne tinte. Pisač neće raditi ako umetnete spremnik različite vrste crne tinte. |
|-------|----------------------------------------------------------------------------------------------------|
|       | Prije umetanja dobro protresite nove spremnike s tintom.                                                                                                    |

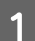

Otvorite poklopac spremnika s tintom.

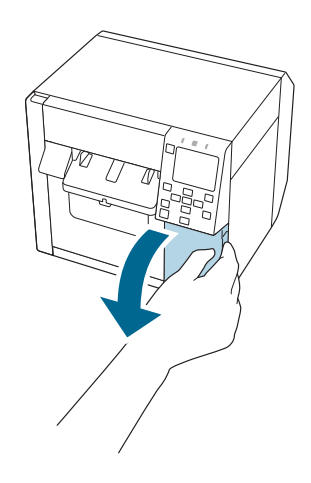

#### Osnovni rad

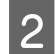

Za uklanjanje istrošenog spremnika s tintom pritisnite ručicu prema dolje.

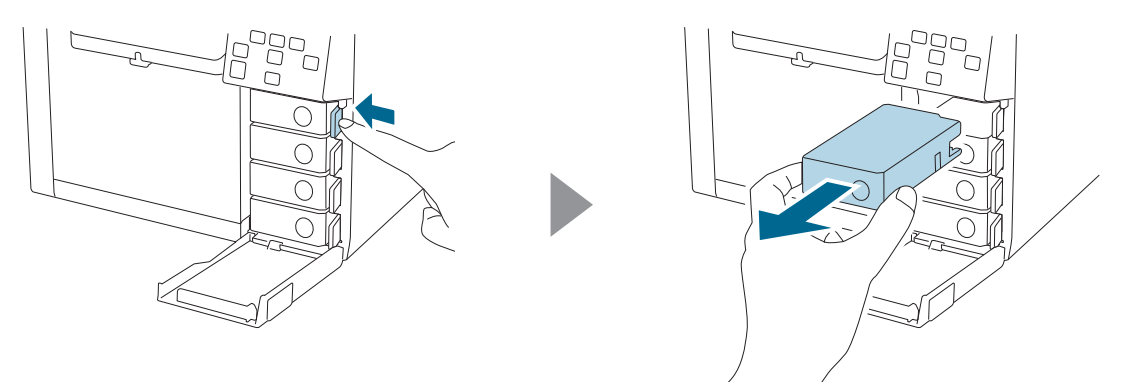

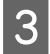

Protresite spremnik s tintom.

Kao što je prikazano na slici ispod, spremnik protresite u vodoravnim pokretima. Pomaknite spremnik za oko 5 cm u oba smjera i ponovite tu radnju oko 15 puta tijekom 5 sekundi.

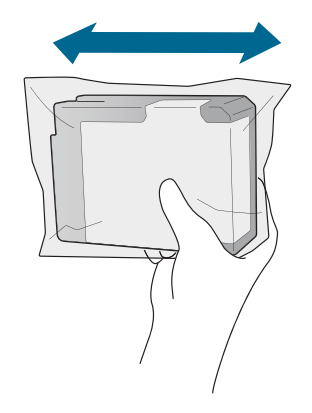

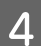

Izvadite novi spremnik s tintom iz vrećice.

🖙 "Mjere opreza koje se odnose na spremnike s tintom" na strani 11

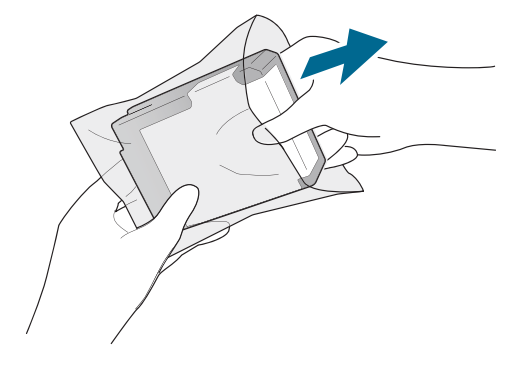

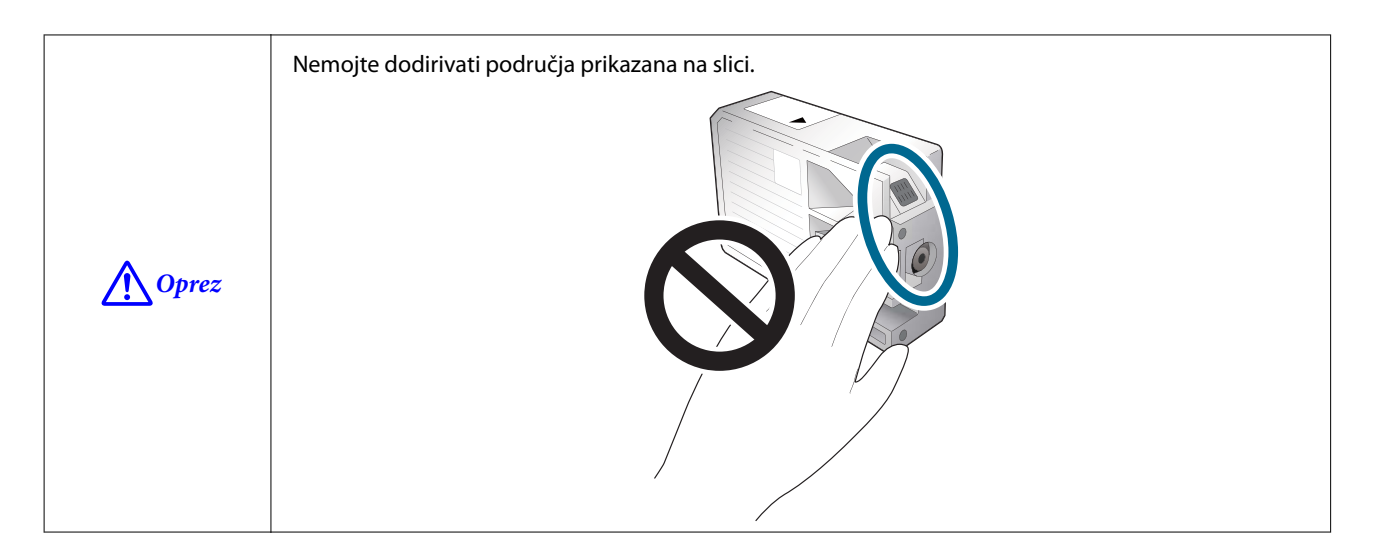

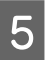

Umetnite spremnik s tintom.

Pritisnite oznaku Push vrhom na spremniku s tintom dok ne sjedne na mjesto.

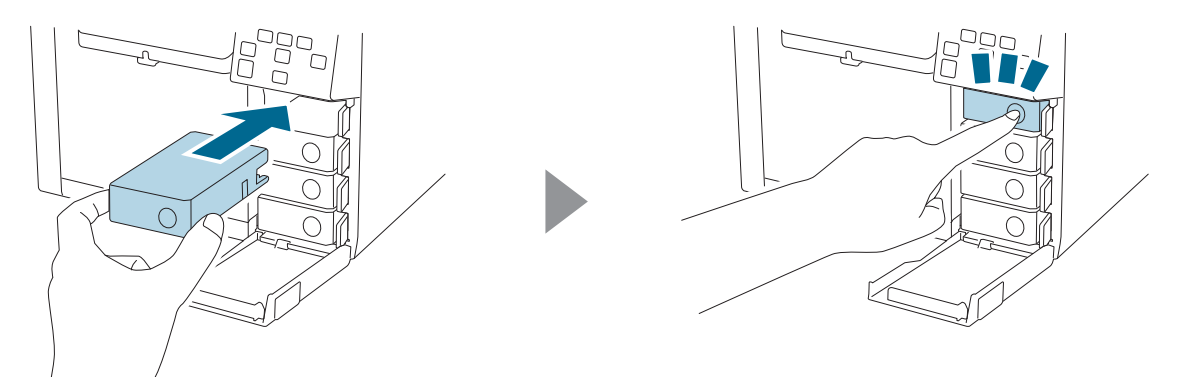

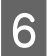

Zatvorite poklopac spremnika s tintom.

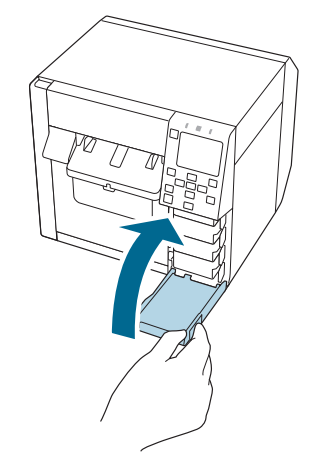

# Zamjena kutije za održavanje

U ovom se odjeljku opisuje postupak zamjene kutije za održavanje.

```
OprezPrije postavljanja kutije za održavanje pažljivo pročitajte upozorenja pri rukovanju.Image: Constraint of the second straint of the second straint of
```

# Provjera količine praznog prostora u kutiji za održavanje

Približnu količinu praznog prostora možete provjeriti u kutiji za održavanje na radnoj ploči ili računalu.

```
NapomenaČak i ako u kutiji za održavanje nedostaje prostora, možete ispisivati sve dok se ne zatraži zamjena. Po<br/>potrebi zamijenite kutiju za održavanje novom.
```

# Kako zamijeniti kutiju za održavanje

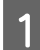

Otvorite poklopac kutije za održavanje.

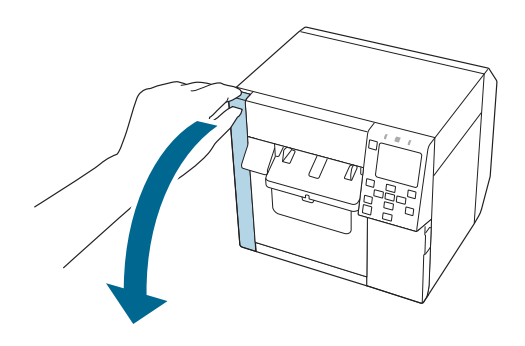

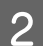

Izvadite kutiju za održavanje.

Prije odlaganja iskorištene kutije za održavanje u otpad stavite je u plastičnu vrećicu koju ste dobili s novom kutijom za održavanje.

🗇 "Odlaganje kutije za održavanje u otpad" na strani 83

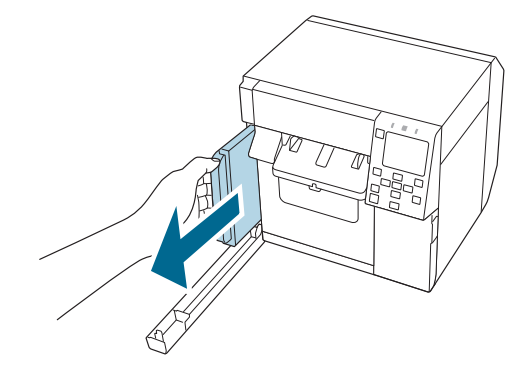

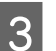

Izvadite novu kutiju za održavanje iz vrećice.

∠ ‴Mjere opreza povezane s kutijom za održavanje" na strani 13

#### Osnovni rad

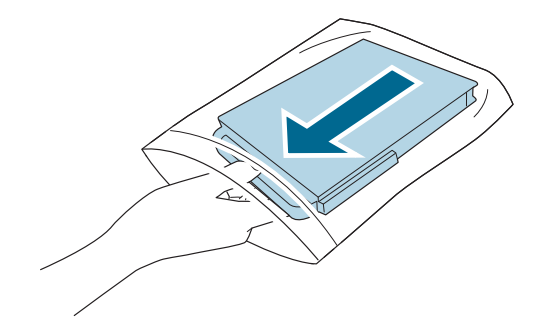

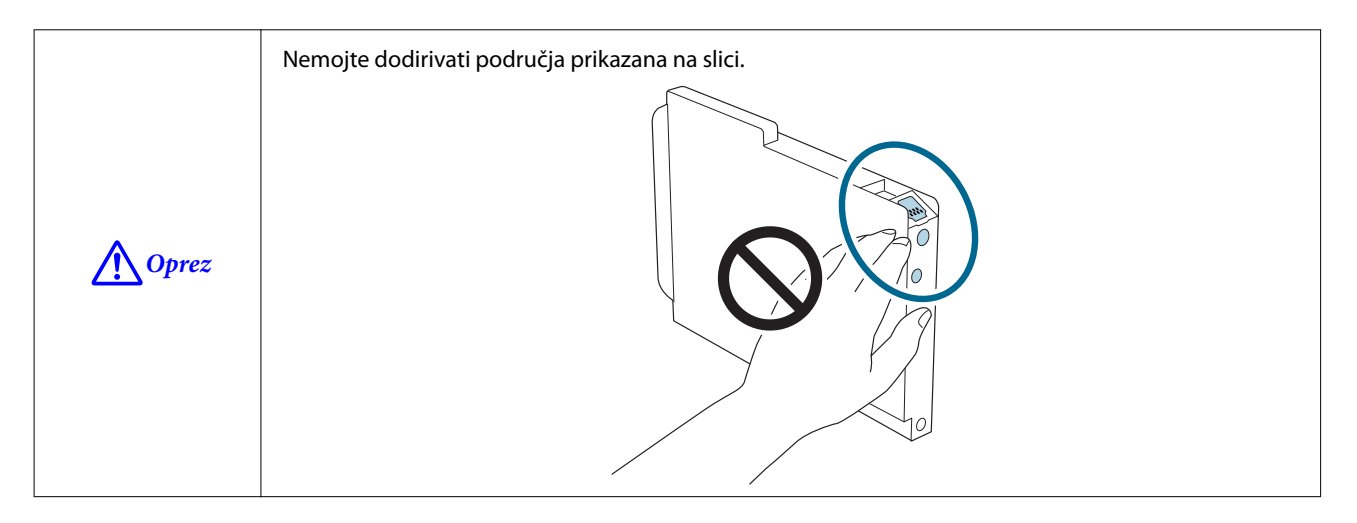

Umetnite novu kutiju za održavanje skroz do kraja.

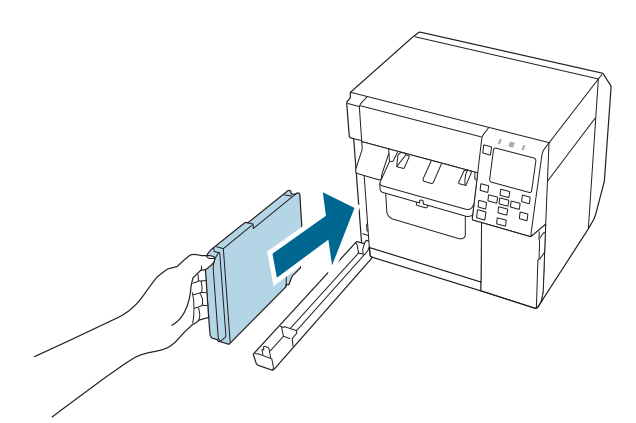

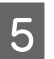

4

Zatvorite poklopac kutije za održavanje.

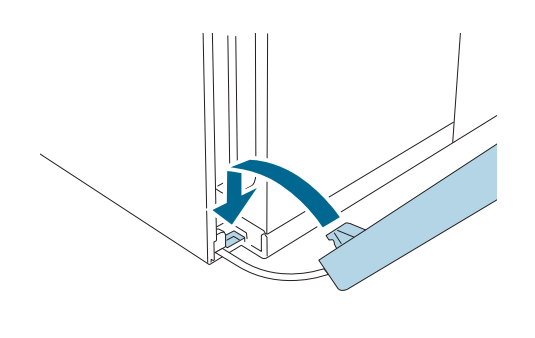

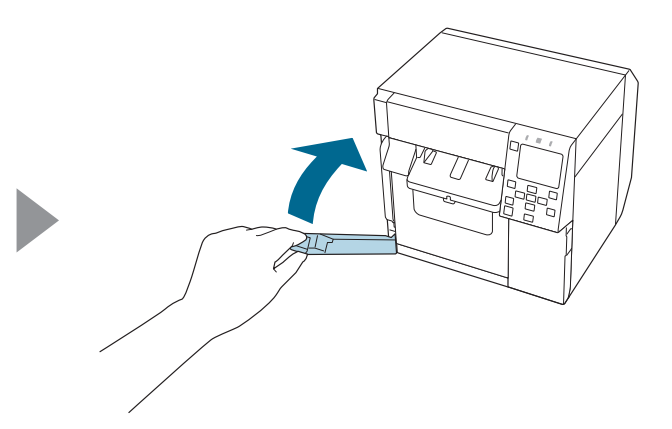

#### Osnovni rad

# 6 Pritisnite tipku (pauza).

Provjerite je li pisač spreman za ispis provjerom početnoga zaslona.

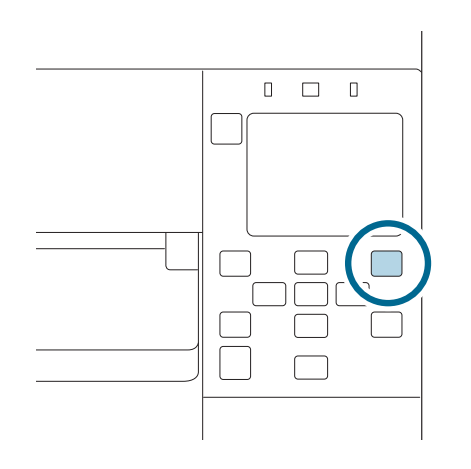

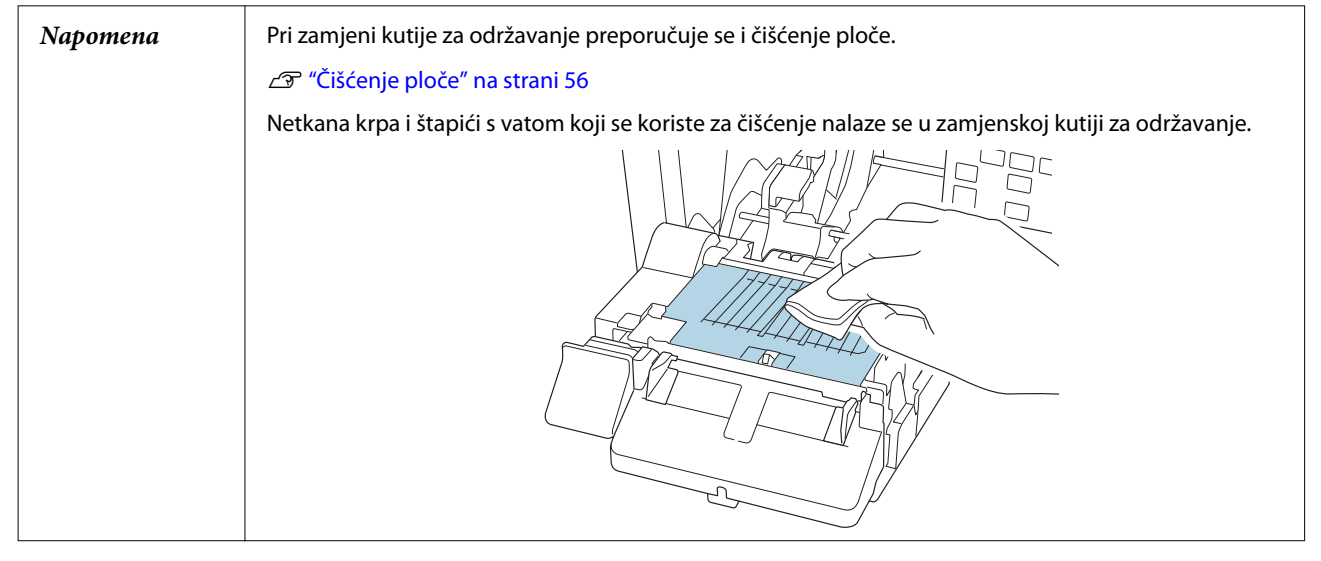

# Postavke upravljačkog programa pisača

Postavite osnovne stavke potrebne za ispis, poput veličine i oblika medija.

Upravljački program pisača opremljen je funkcijom pomoći. Za prikaz objašnjenja o stavci desnom tipkom miša kliknite na stavku, a zatim kliknite na Pomoć.

Osim toga, možete naučiti kako konfigurirati upravljački program pisača gledanjem videozapisa. Pristupite videozapisima na sljedećem URL-u.

#### <https://support.epson.net/p\_doc/968/>

| Favorite Settings | Current Settings V Save As Favorite Setting       |   |
|-------------------|---------------------------------------------------|---|
| Media Setting     |                                                   | - |
| Media Name        | 108 x 174.8 mm - Die-cut Label V Media Definition |   |
| Width             | 4.25 (inch (0.84 - 4.25)                          |   |
| Length            | 6.88 🛊 inch ( 0.31 - 16.00)                       |   |
| lui -             | inch ( 0.08 - 0.24)                               |   |
| Pause             | None                                              |   |
|                   | Media Detection                                   |   |
|                   | Current Settings Version 1.0.0.0 22               |   |
|                   |                                                   |   |

| Napomena | Ako se postavke na pisaču (koje se mogu postaviti s pomoću radne ploče, CW-C4000 Series       |
|----------|-----------------------------------------------------------------------------------------------|
| -        | PrinterSettings, ili Web Config) razlikuju od postavki upravljačkog programa pisača, na ispis |
|          | primjenjuju postavke upravljačkog programa pisača.                                            |

### **Media Definition**

Veličina, oblik, vrsta i druge postavke često upotrijebljenog papira mogu se registrirati kao definicija medija. Postavljena definicija medija može se odabrati iz padajućeg izbornika Media Name. To je zgodno jer ako unaprijed registrirate definiciju medija, nećete morati namještati postavke papira upravljačkog programa za ispis iz aplikacije.

Ako želite postaviti veličinu papira i druge postavke svaki put bez registriranja definicije medija, odaberite mogućnost **Custom** s padajućeg izbornika **Media Name** na kartici **General**. Na kartici **General** dostupne su različite postavke, tako da možete postaviti veličinu papira i druge postavke.

### **Media Name**

- □ Media Size Reduction
- □ 108 x 174,8 mm {4,25 do 6,88 in} Die-cut Label\* (Početna postavka)

#### Osnovni rad

#### □ Custom

\*: Ova je postavka prikladna za ispis papira u kolutu koji se isporučuje s proizvodom.

### Width

#### Kada se Media Form razlikuje od Continuous paper ili Wristband Paper

21,4 do 108,0 mm {0,84 do 4,25 in}

Početna postavka: 108,0 mm {4,25 in}

#### Kada je Media Form Continuous paper ili Wristband Paper

25,4 do 108,0 mm {1,00 do 4,25 in}

Početna postavka: 108,0 mm {4,25 in}

#### Length

Može se navesti duljina od 8 do 406,4 mm {0,31 do 16 in}

Početna postavka: 174,8 mm {6,88 in}

### **Gap Between Labels**

#### Kada je Media Form Die-cut Label

2 do 6 mm {0,08 do 0,24 in}

Početna postavka: 3 mm {0,12 in}

#### Kada se Media Form razlikuje od Die-cut Label

0 do 6 mm {0 do 0,24 in}

Početna postavka: 3 mm {0,12 in}

### Media Form

- Die-cut label (gap detection) (Početna postavka)
- □ Die-cut label (black mark detection)
- □ Full-page Label (black mark detection)
- □ Full-page Label (no detection)
- □ Continuous paper (black mark detection)
- □ Continuous paper (no detection)
- □ Wristband (black mark detection)

### **Media Saving**

Omogućeno samo kada su **Full-page Label (no detection)** ili **Continuous paper (no detection)** odabrani kao **Media Form**.

- **L** Eliminate Lower Margin
- □ Eliminate Lower And Upper Margin
- □ No Saving (Početna postavka)

### Media Coating Type

- Plain Paper
- □ Matte Paper (Početna postavka)
- □ Synthetic
- □ Texture Paper
- □ Wristband Paper
- Glossy Paper
- Glossy Film
- □ High Glossy Paper

NapomenaPodržane vrste papira razlikuju se ovisno o instaliranoj vrsti crne tinte, sjajnoj crnoj tinti ili mat crnoj<br/>tinti. Vidjeti "Specifikacije papira" na strani 79

### **Print Quality**

### Kada je Media Coating Type Plain Paper

- □ Max Speed
- □ Speed (Početna postavka)
- Normal
- **Quality**

### Kada je Media Coating Type Matte Paper, Synthetic ili Texture Paper

- □ Max Speed
- □ Speed
- Normal (Početna postavka)
- **Quality**

### Kada je Media Coating Type Glossy Paper, Glossy Film ili High Glossy Paper

- Normal
- Quality (Početna postavka)
- Max Quality

### Kada je Media Coating Type Wristband Paper

- □ Max Speed
- □ Speed (Početna postavka)
- Normal

NapomenaAko promijenite Media Coating Type, Print Quality automatski će se vratiti na početnu postavku<br/>prikladnu za odabranu vrstu papira.

## **Color Correction**

- □ Epson Vivid Color
- Epson Preferred Color (Početna postavka)
- □ ICM
- □ None

## **Spot Color Setting**

No Spot Color (Početna postavka)

## **Settings For Paper Handling After Print**

- □ Cut (after printing last label)
- □ Cut (at specified label)
- □ Cut (after last page of collate page)

- Do not cut (stop at peel position)
- Do not cut (stop at cut position) (Početna postavka)
- Do not cut (stop at the print end position)

### Notification

- □ None (Početna postavka)
- □ Beep at Cut
- Beep at Job End
- □ Beep at Collate End

NapomenaBez obzira na prethodno opisane postavke upravljačkog programa pisača, zujalica se neće oglasiti ako<br/>je onemogućena postavka zujalice pisača.

### Pause

- None (Početna postavka)
- Pause at Cut
- Pause at Job End
- □ Pause at Collate End

### Media Detection...

Početna postavka za Media Source i Media Detection mijenjat će se ovisno o postavkama pisača.

### **Media Source**

- □ Internal (Roll)
- □ Rear Feed (Fanfold)
- □ Rear Feed (Roll)

### **Media Detection**

- Gap detection
- Black mark detection
- No detection

## Umetanje i zamjena papira

U ovom odjeljku opisuje se umetanje i zamjena papira. Postupak se razlikuje ovisno o tome hoćete li papir ulagati iz pisača ili izvan njega. Dostupni su i videozapisi u kojima se prikazuju postupak.

Kliknite na URL u nastavku za pregled videozapisa.

<https://support.epson.net/p\_doc/968/>

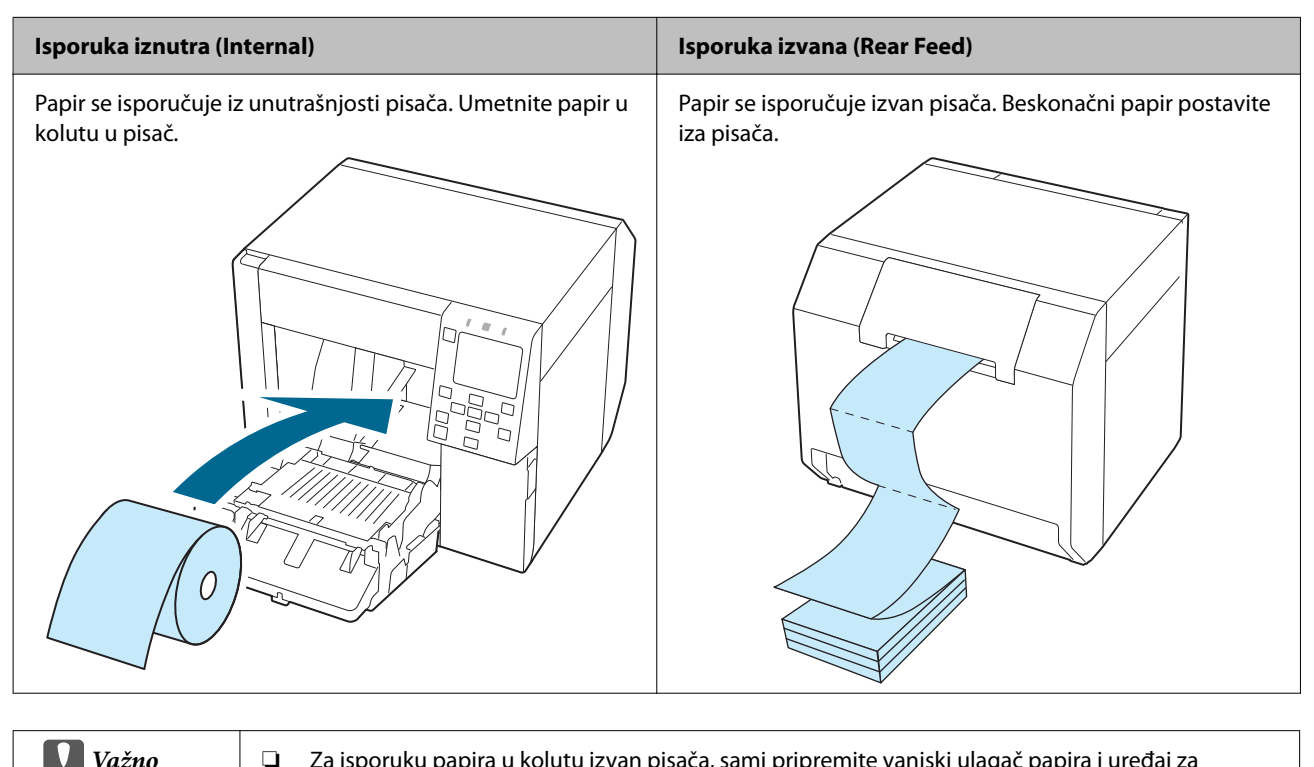

| premotavanje. Obratite se kvalificiranom servisnom osoblju za više pojedinosti i savjete.                                                                                             |
|----------------------------------------------------------------------------------------------------|
| Pri zamjeni papira papirom drugačijeg izgleda, oblika ili vrste papira, prije njegova umetanja, promijenite postavke papira na upravljačkoj ploči ili u upravljačkom programu pisača. |
| 🖅 "Provjera podataka o papiru" na strani 26                                                                                                    |
| 🖙 "Postavke upravljačkog programa pisača" na strani 35                                                                                                    |
|                                                                                                    |

## Ulaganje koluta papira

/ Oprez

Nakon uključivanja pisača pričekajte da se prikaže početni zaslon, a zatim otvorite prednji poklopac. Ako otvorite poklopac prije nego što se prikaže početni zaslon, papir se možda neće uspjeti pravilno uložiti.

#### Uključite pisač.

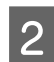

3

4

1

Otvorite prednji poklopac.

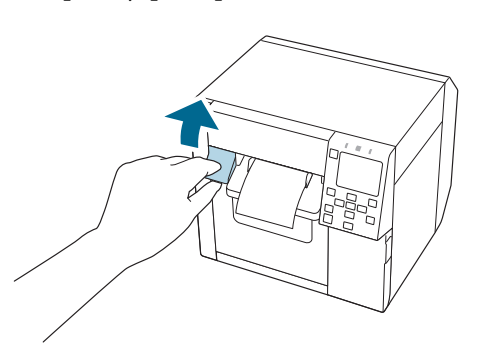

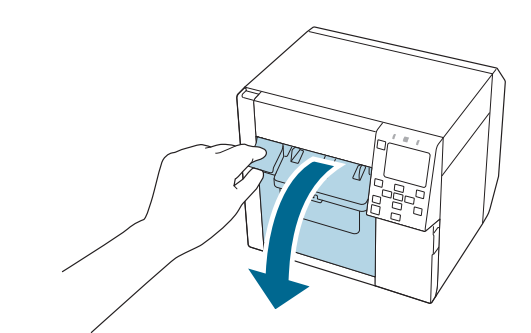

Ako je vodilica za ulaganje papira pričvršćena, uklonite je.

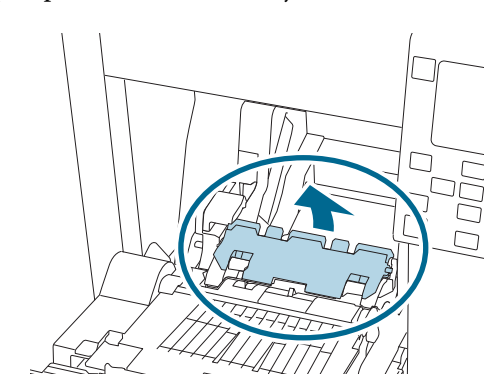

Podignite ručicu za zaključavanje vodilica za kolute papira.

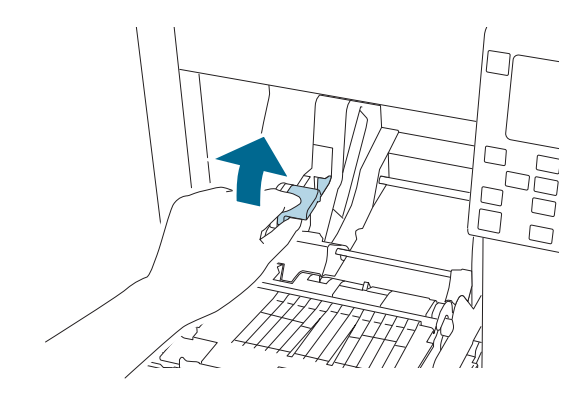

Gurnite vodilice koluta papira prema van do kraja.

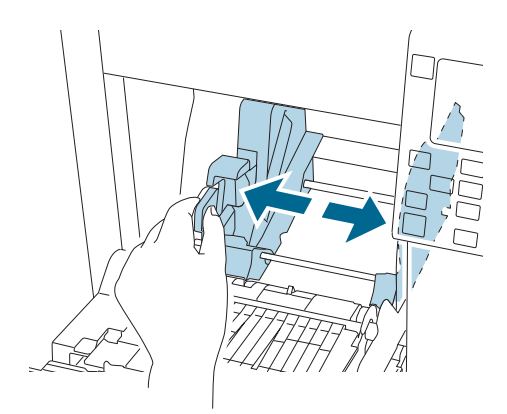

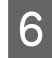

5

Spustite ručicu za zaključavanje vodilica koluta papira.

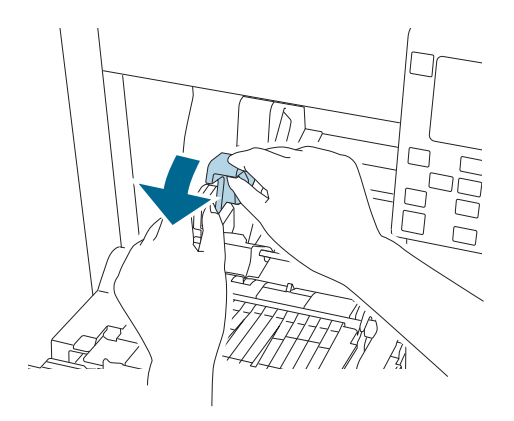

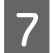

Umetnite papir stranom za ispis okrenutom prema gore.

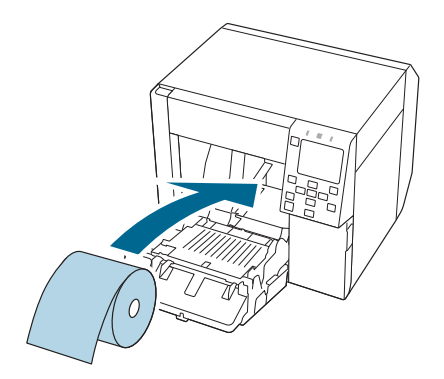

Podignite ručicu za zaključavanje vodilica za kolute papira.

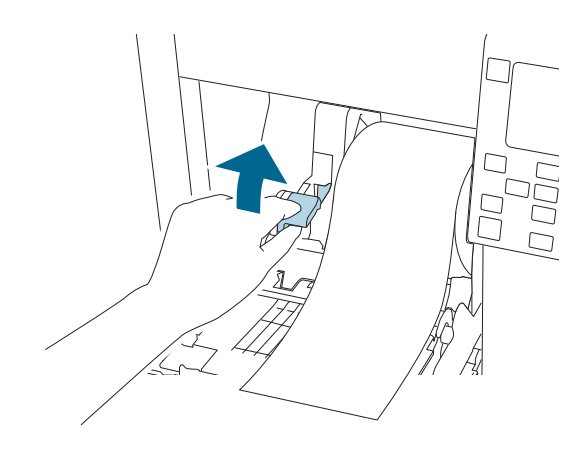

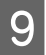

8

Gurnite vodilice za papir u kolutu po papiru.

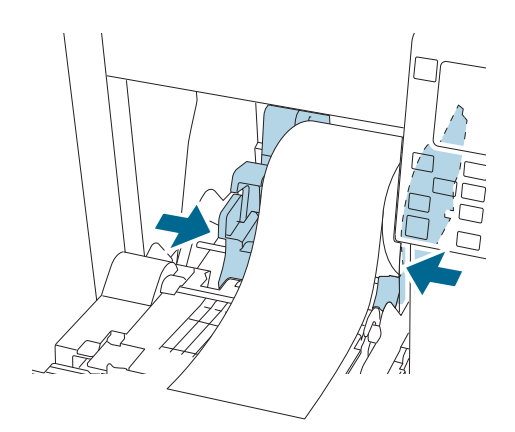

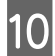

Spustite ručicu za zaključavanje vodilica koluta papira.

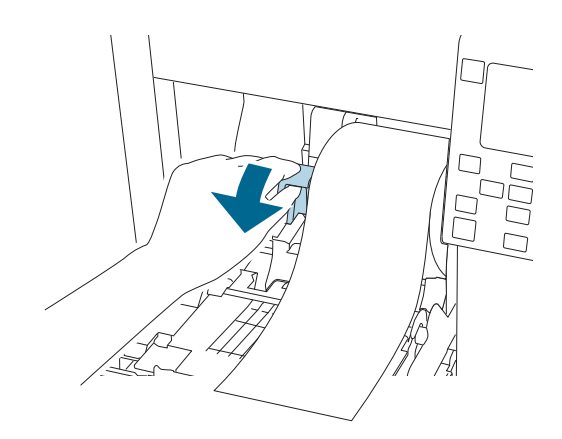

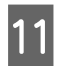

Prema širini papira otvorite i/ili zatvorite zapore ploče.

∠ ‴Namještanje zapora" na strani 51

Osnovni rad

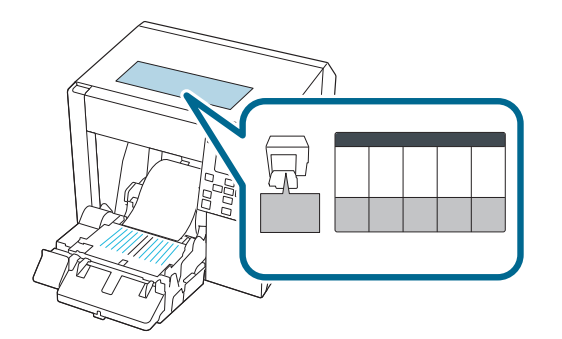

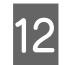

Spustite ručicu za zaključavanje vodilica za izbacivanje papira.

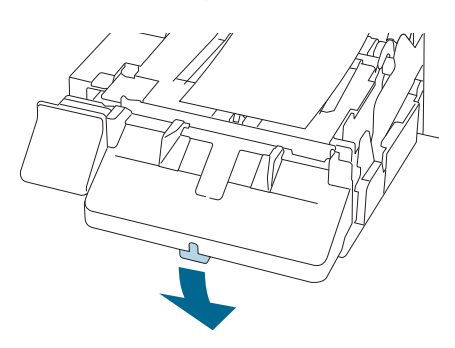

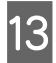

Gurnite vodilice za izbacivanje papira prema van.

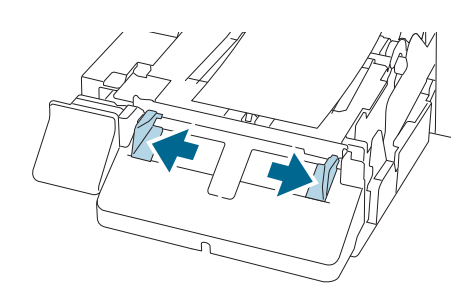

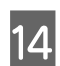

Izvucite papir kao što je prikazano.

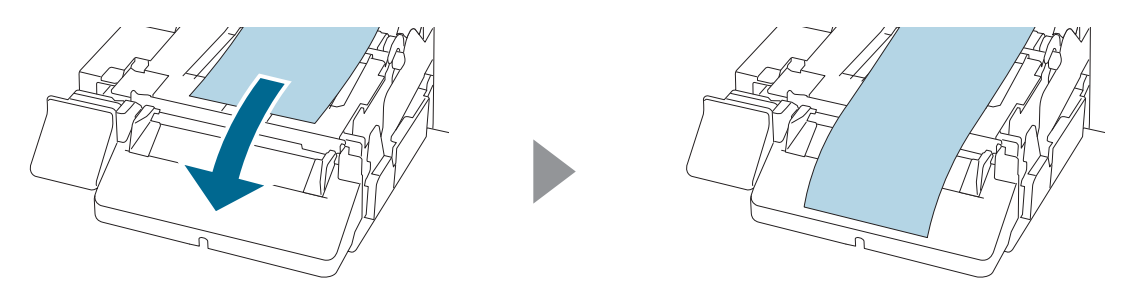

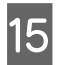

Držite papir rukom i gurnite vodilice za izbacivanje papira po papiru.

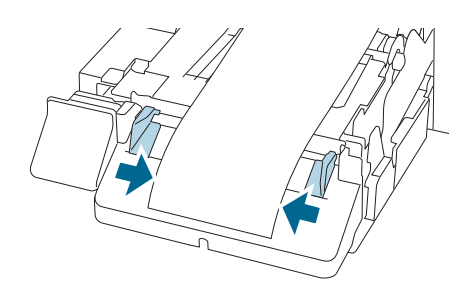

#### Osnovni rad

Podižite ručicu za zaključavanje vodilica za izbacivanje papira dok ne sjedne na mjesto.

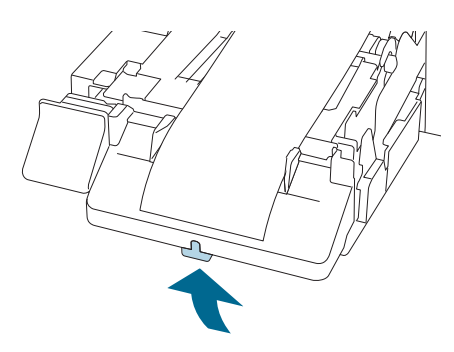

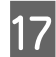

16

Izvucite prednji rub papira u kolutu, a zatim zatvorite prednji poklopac.

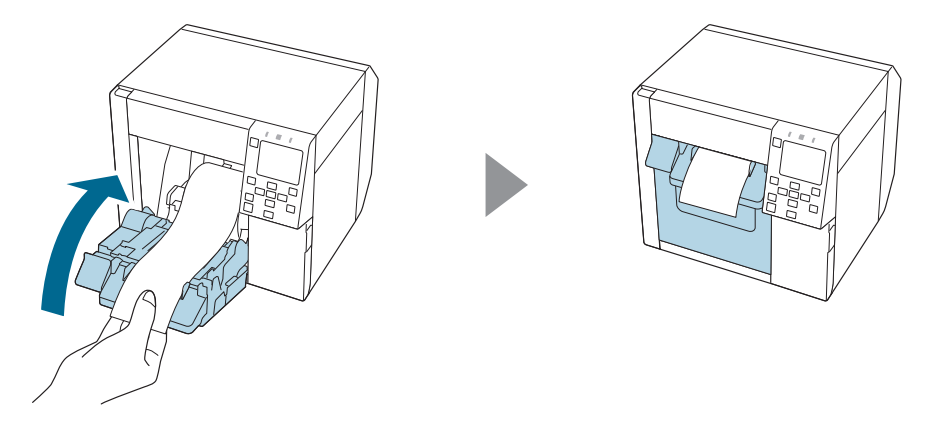

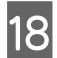

Pritisnite tipku 🚺 (pauza).

Provjerite je li pisač spreman za ispis provjerom početnoga zaslona.

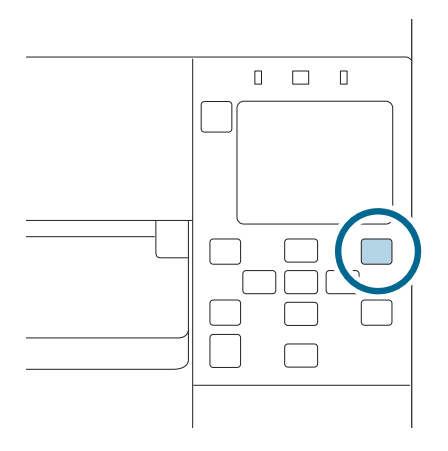

## Umetanje beskonačnog papira

Nakon uključivanja pisača pričekajte da se prikaže početni zaslon, a zatim otvorite prednji poklopac. / Oprez Ako otvorite poklopac prije nego što se prikaže početni zaslon, papir se možda neće uspjeti pravilno uložiti.

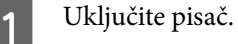

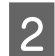

Otvorite prednji poklopac.

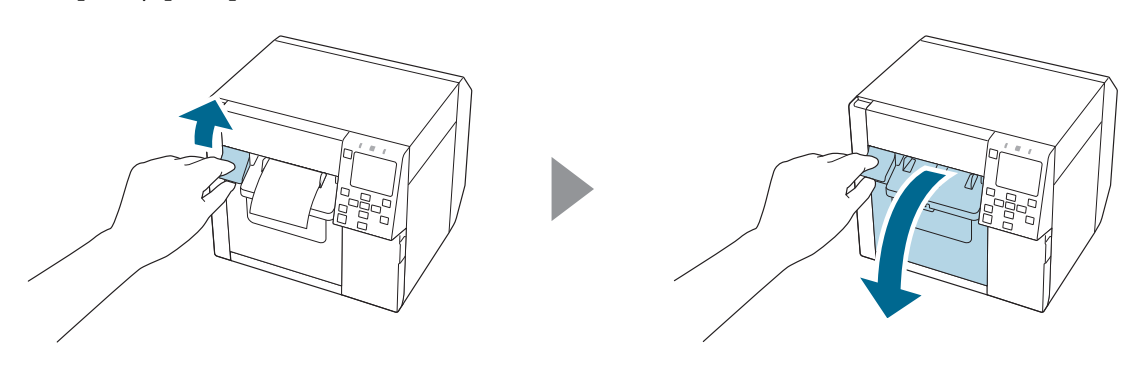

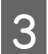

Otvorite stražnji poklopac.

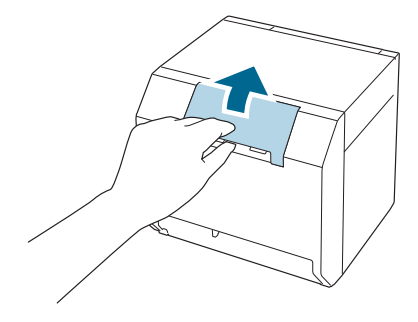

4 Uklonite vodilicu za ulaganje papira, a zatim zatvorite stražnji poklopac.

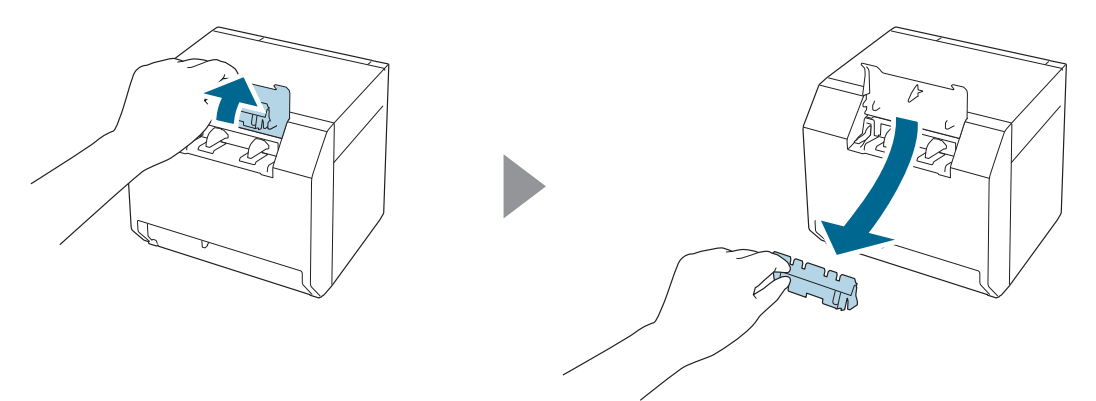

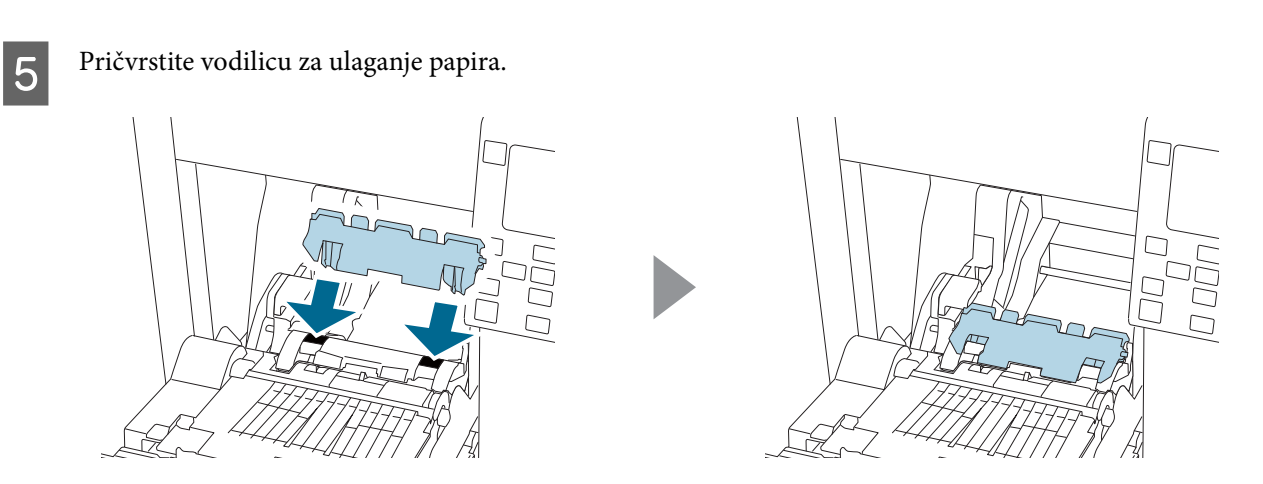

6

Prema širini papira otvorite i/ili zatvorite zapore ploče.

∠ T "Namještanje zapora" na strani 51

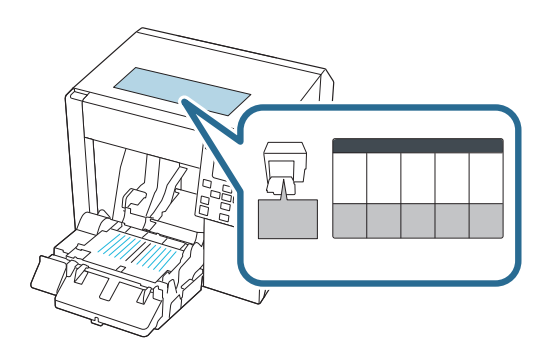

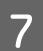

Spustite ručicu za zaključavanje vodilica za izbacivanje papira.

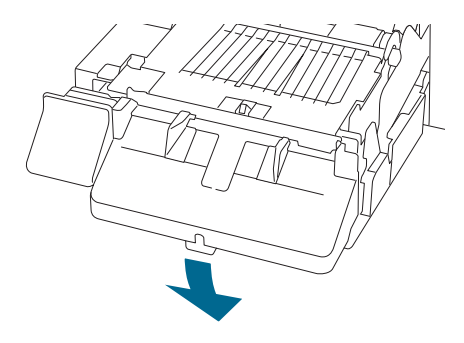

8 Gurnite vodilice za izbacivanje papira prema van do kraja.

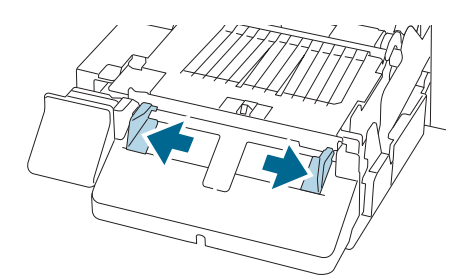

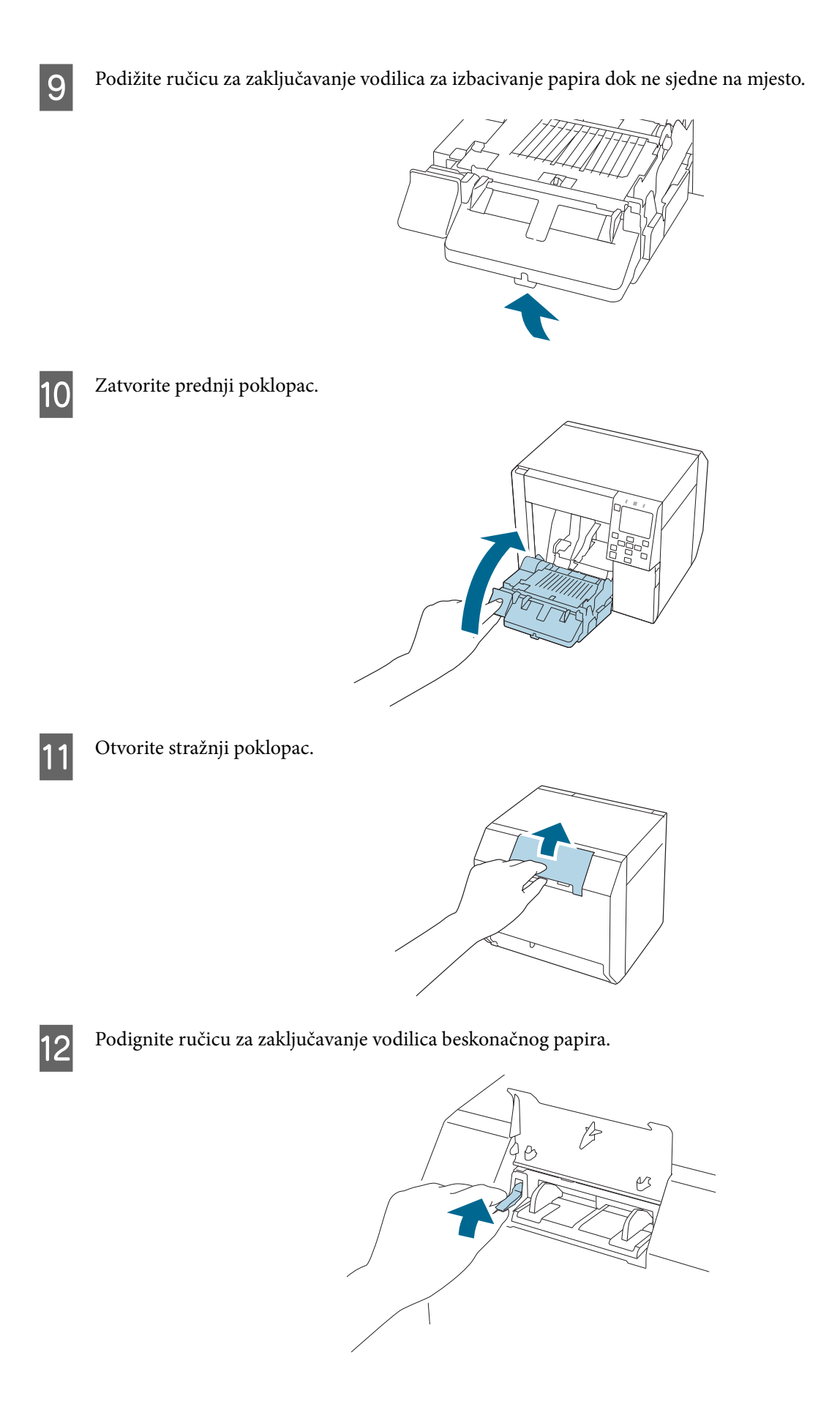

- Beskonačni papir postavite iza pisača.
  - □ Beskonačni papir postavite najmanje 40 mm {1,57 in} od pisača.
  - □ Vodite računa da papir bude okomit u odnosu na utor za ulaganje papira.

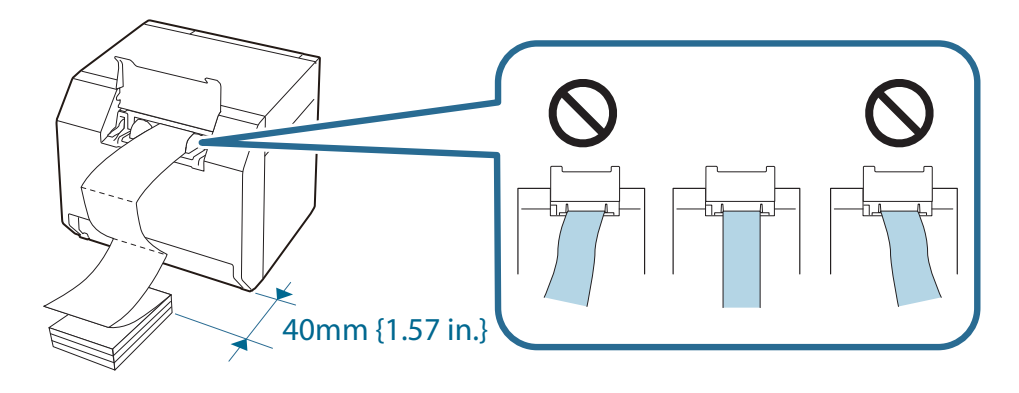

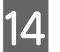

Gurnite vodilice papira za beskonačni papir po papiru.

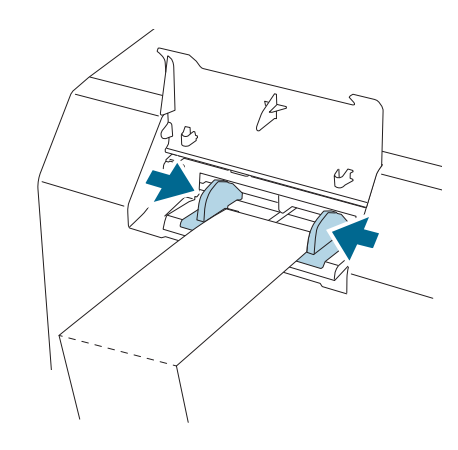

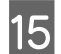

Spustite ručicu za zaključavanje vodilica za beskonačni papir sa.

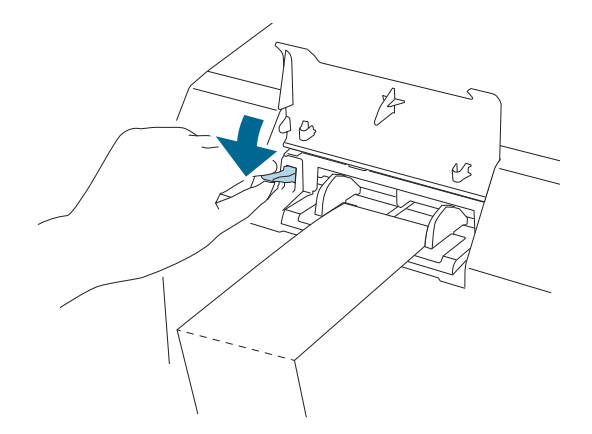

16 Umetnite prednji rub papira tako da strana za ispis bude okrenuta prema gore.

Nakon što umetnete oko 100 mm {3,94 in} papira, papir se automatski uvlači dalje u pisač.

#### Osnovni rad

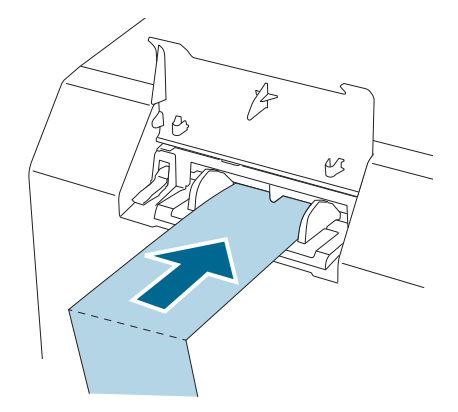

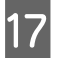

Zatvorite stražnji poklopac.

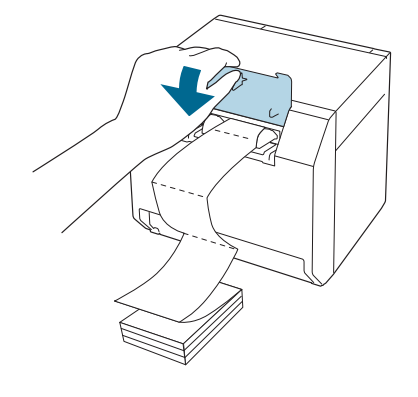

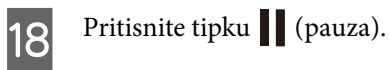

Provjerite je li pisač spreman za ispis provjerom početnoga zaslona.

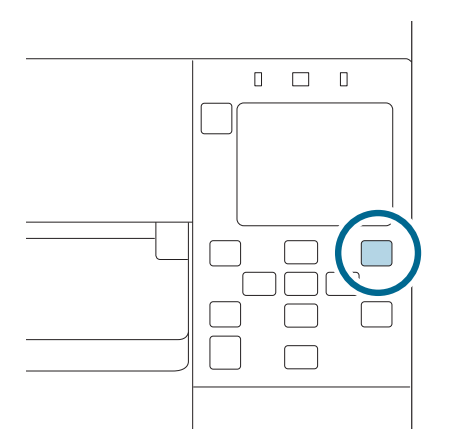

## Namještanje zapora

Unutar prednjeg poklopca nalaze se zapori za prilagođavanje usisa papira tijekom ispisa.

Zapori moraju biti pravilno otvoreni/zatvoreni kako bi odgovarali širini papira koji se upotrebljava. Kako biste ih otvorili/zatvorili, pomaknite ih prstom. Nadalje, širina papira može se provjeriti na naljepnici na vrhu glavne jedinice.

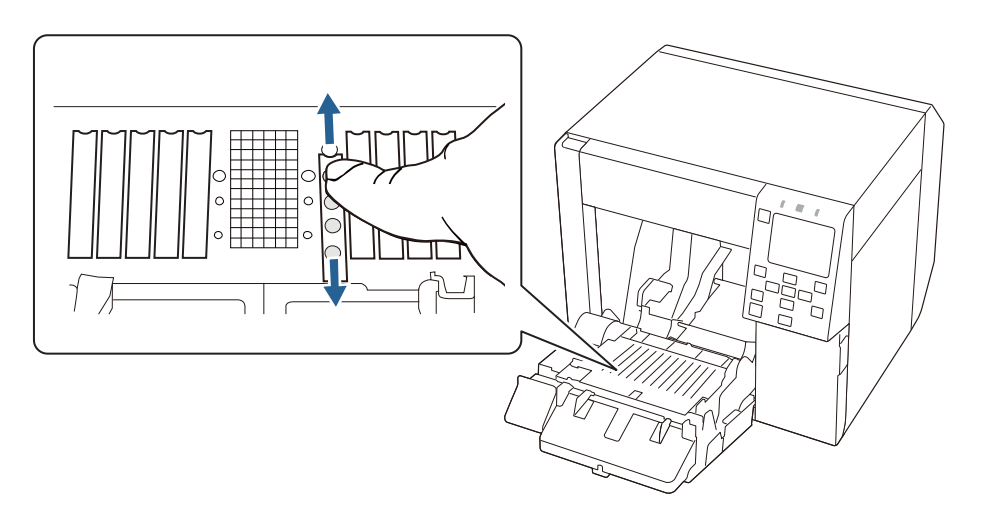

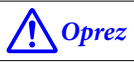

Ako se zapori ne otvaraju/ne zatvaraju pravilno, papir se može zaglaviti ili se tinta može razmazati.

| Širina papira / podložnog papira  | Stanje zapora                     |
|-----------------------------------|-----------------------------------|
| 25,4 do 43,8 mm {1,00 do 1,72 in} | Zatvorite sve zapore.             |
|                                   |                                   |
| 43,9 do 58,4 mm {1,73 do 2,30 in} | Otvorite unutarnje zapore.        |
|                                   |                                   |
| 58,5 do 73,0 mm {2,30 do 2,87 in} | Otvorite četiri unutarnja zapora. |
|                                   |                                   |

#### Osnovni rad

| Širina papira / podložnog papira       | Stanje zapora                    |
|----------------------------------------|----------------------------------|
| 73,1 do 87,6 mm {2,88 do 3,45 in}      | Otvorite šest unutarnjih zapora. |
|                                        |                                  |
| 87,7 do 102,2 mm {3,45 do 4,02 in}     | Otvorite osam unutarnjih zapora. |
|                                        |                                  |
| 102,3 mm ili dulji {4,03 in ili dulji} | Otvorite sve zapore.             |
|                                        |                                  |

## Kako ukloniti papir

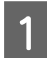

Provjerite je li pisač uključen.

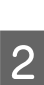

Otvorite prednji poklopac.

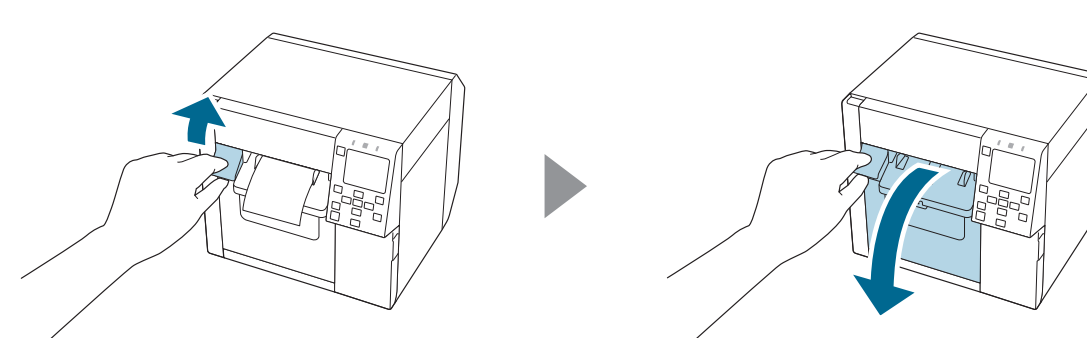

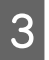

Uklonite papir u roli ili jezgru papira iz pisača.

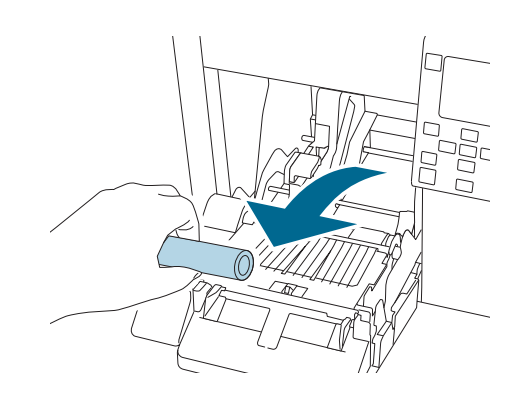

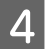

Zatvorite prednji poklopac.

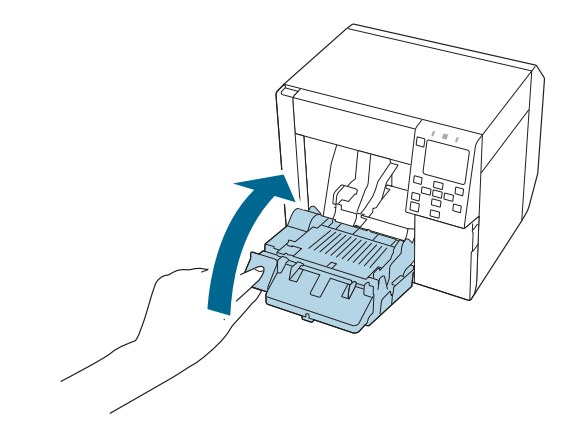

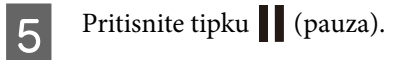

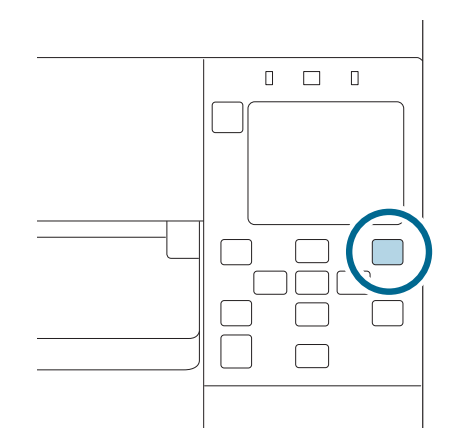

Uklanjanje papira je sada dovršeno.

Umetanje papira pogledajte na poveznici "Ulaganje koluta papira" na strani 41 ili "Umetanje beskonačnog papira" na strani 46.

U ovom se poglavlje opisuje održavanje pisača.

# Čišćenje vanjštine

1

Isključite pisač, a zatim izvucite kabel za napajanje iz utičnice.

2 Obrišite prljavštinu suhom krpom ili blago navlaženom krpom.

Mjere opreza pri čišćenju potražite u priručniku Technical Reference Guide (Tehnički referentni vodič).

# Čišćenje ploče

Ako se na ploču zalijepila tinta, ruke ili papir mogu se zaprljati. Nadalje, ako se rupe na ploči začepe prljavštinom, može doći do zaprljanja tinte unutar ploče.

Očistite ploču pomoću netkane krpe ili štapića s vatom slijedeći dolje navedene korake.

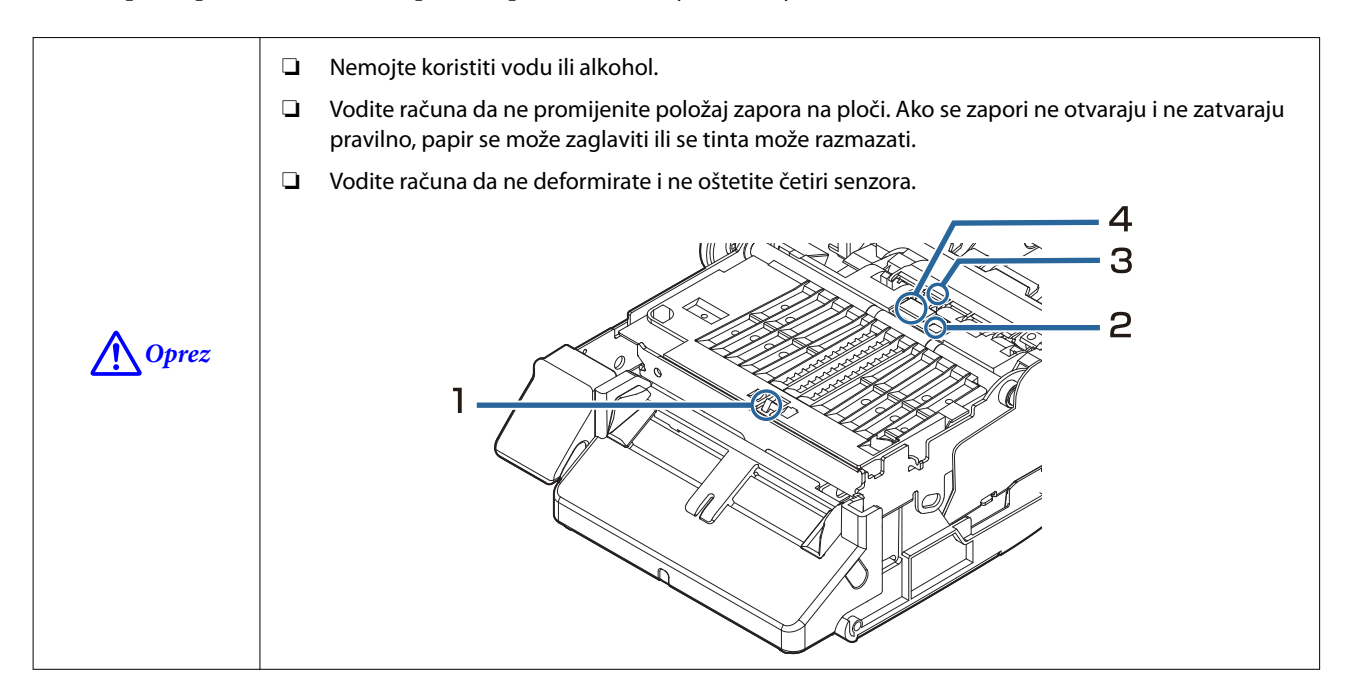

Isključite pisač, a zatim izvucite kabel za napajanje iz utičnice.

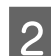

Otvorite prednji poklopac.

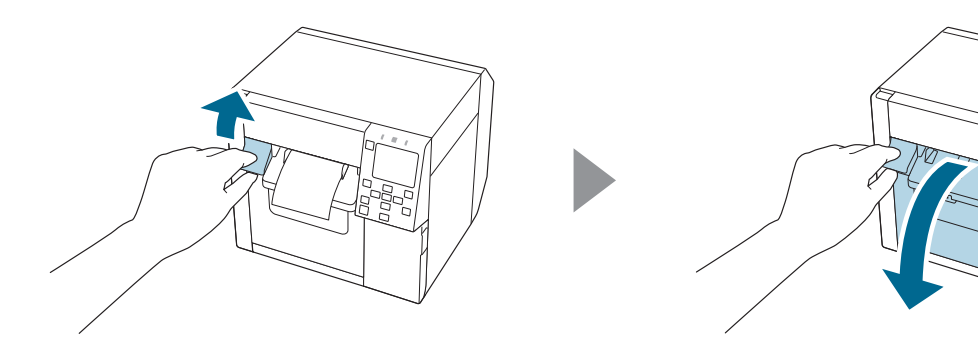

3

Uklonite papir u kolutu ili beskonačni papir.

4 Za čišćenje ploče koristite netkanu krpu za čišćenje.

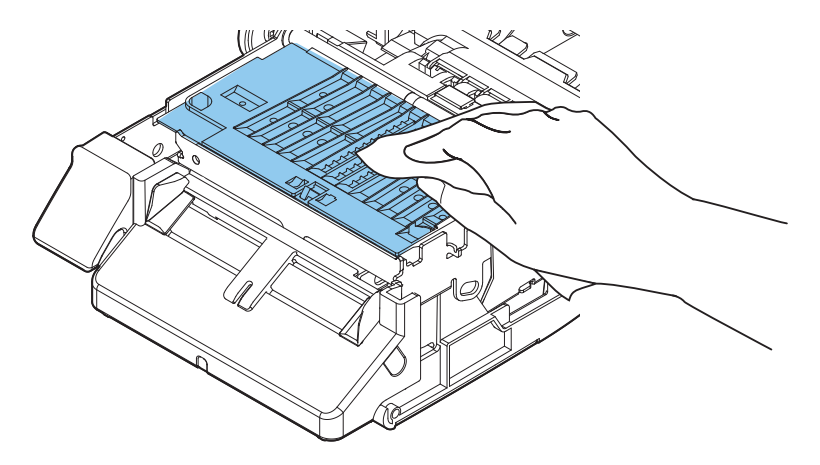

Za čišćenje rupa i oko rupa upotrijebite vate. Ako su rupe začepljene, svakako uklonite prljavštinu kako biste odčepili rupe.

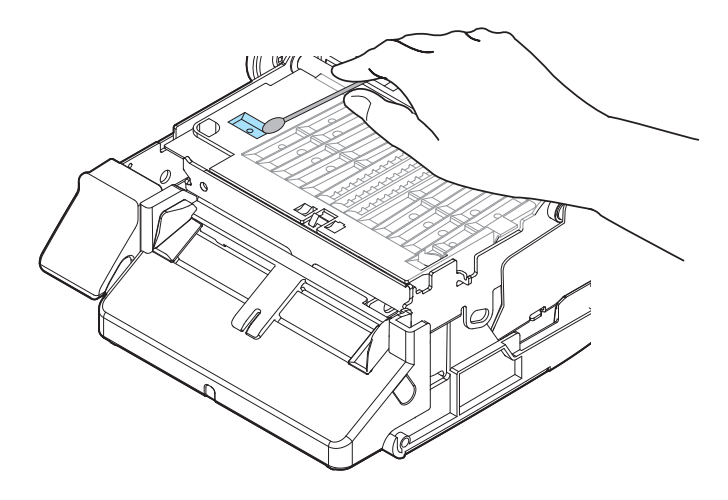

6 <sup>z</sup>

5

Zatvorite prednji poklopac.

# Čišćenje automatskog rezača

Fiksno sječivo automatskog rezača možda neće moći pravilno rezati zbog ljepila papira za naljepnice koje se na njega zalijepilo.

Čišćenje obavite u skladu s koracima navedenima u nastavku.

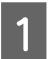

Isključite pisač, a zatim izvucite kabel za napajanje iz utičnice.

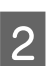

Otvorite prednji poklopac i uklonite papir.

3 Uklonite ljepilo zalijepljeno na fiksno sječivo automatskog rezača sa prednje strane poklopca.

Uklonite ga štapićem s vatom ili sličnim materijalom natopljenim alkoholom.

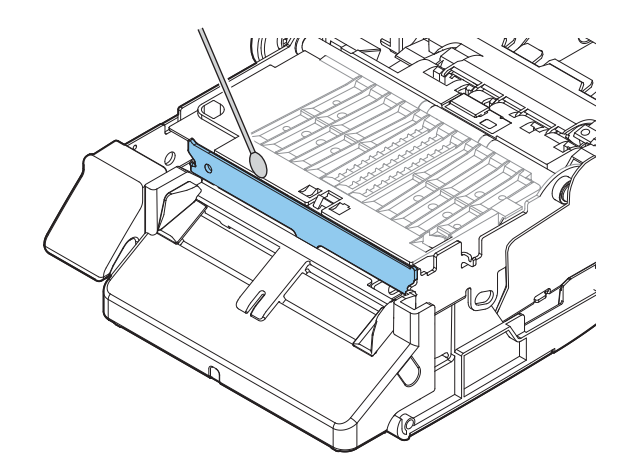

| <u> </u> | Nemojte izravno dodirivati pokretno sječivo automatskog rezača. To može prouzročiti ozljede prsta.                                                                                                    |
|----------|----------------------------------------------------------------------------------------------------|
|          | Nemojte upotrebljavati benzin, razrjeđivač, otapala trikloretilen ili keton. Time se mogu oštetiti ili slomiti dijelovi od plastike i gume.                                                                                        |
|          | Nemojte prskati alkohol izravno na oštricu rezača niti upotrebljavati pamučni štapić ili krpu s koje<br>kaplje alkohol. Ako alkohol dospije u pisač, može uzrokovati kratki spoj na elektroničkim<br>komponentama ili ih oštetiti. |
|          | Pripazite da se alkohol ne zadrži na mjestima koja nisu za čišćenje.                                                                                                    |

# Čišćenje glave pisača

Ako su mlaznice začepljene, na ispisima se pojavljuju blijede boje, bijele trake ili nenamjerne boje. Kad se pojave takvi problemi s kvalitetom ispisa, ispišite uzorke provjere mlaznica i provjerite ima li začepljenja.

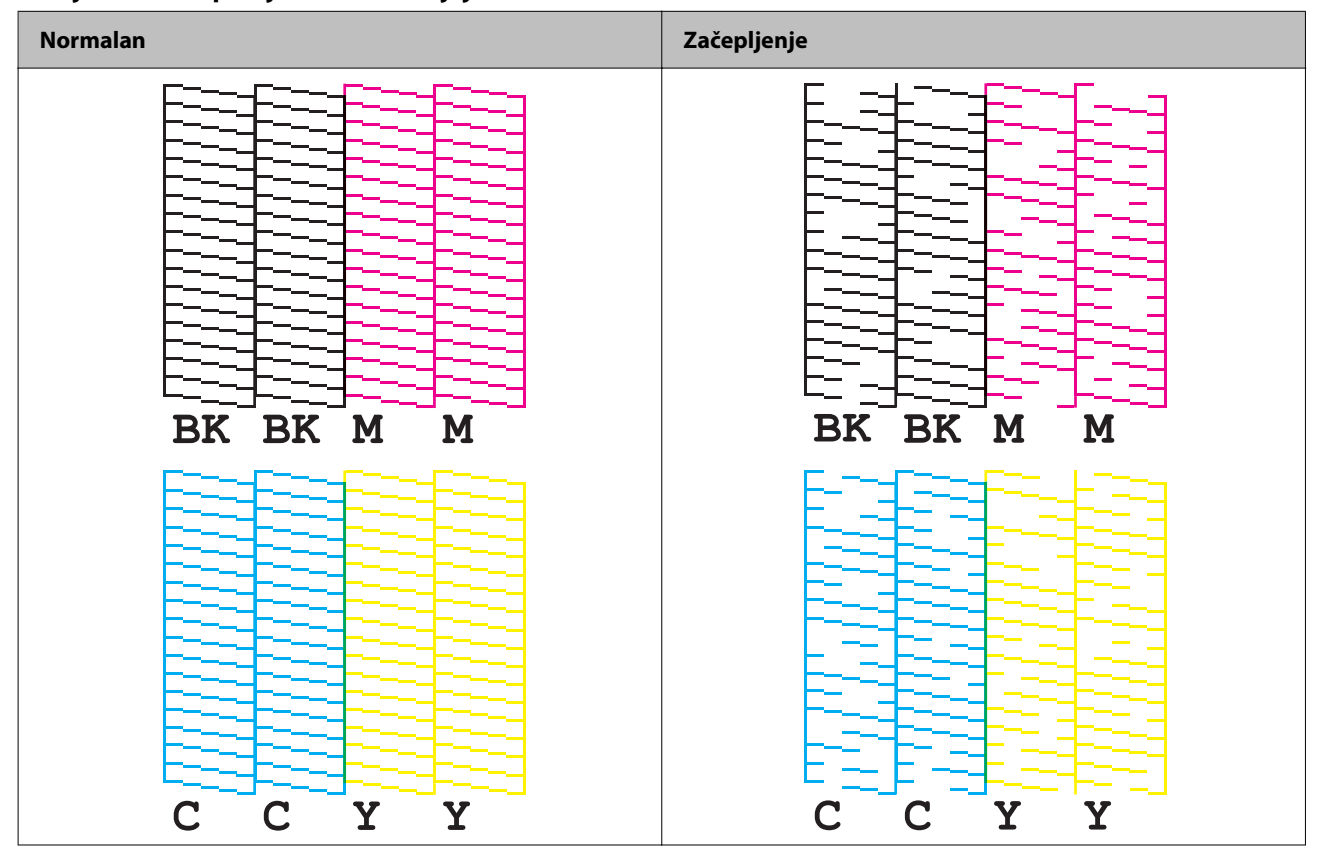

Primjer uzoraka provjere mlaznica sjajnom crnom tintom

Ako se na ispisanim uzorcima pokaže začepljenje mlaznice, pokrenite čišćenje glave.

## Ispis uzorka pri provjeri mlaznica

Začepljene mlaznice uzrokuju zamućeni ili prugasti ispis ili ispis u neželjenim bojama. Ako imate problema s kvalitetom ispisa, ispišite uzorke provjere mlaznica da vidite jesu li mlaznice začepljene.

VažnoKada ispisujete uzorke provjere mlaznica, umetnite list papira širine najmanje 21,5 mm (0,85 in) i<br/>duljine 38,6 mm (1,52 in).

### Preostali papir potreban za ispis uzoraka provjere mlaznica

#### Neprekidni obični papir, naljepnica preko cijele stranice

- □ Kada je širina papira između 21,4 mm (0,84 in) i 39,0 mm (1,54 in) Potrebno je 273,5 mm (10,77 in)
- □ Kada je širina papira 39,1 mm (1,54 in) ili više Potrebno je 197,4 mm (7,77 in)

| Napomena | lspis uzoraka provjere mlaznica s omogućenom detekcijom crnih oznaka može povećati količinu potrebnog preostalog papira. Preporučuje se onemogućiti detekciju crnih oznaka čak i kada ispisujete |
|----------|----------------------------------------------------------------------------------------------------|
|          | uzorak na papiru s crnim oznakama.                                                                                                    |

#### Izrezana naljepnica (priloženi kolut papira)

Prilikom ispisa uzorka na priloženom kolutu papira, uzorak provjere mlaznice ispisuje se s pomoću dvije naljepnice.

#### Veličine priloženog koluta papira su sljedeće.

Širina papira je 108,0 mm (4,25 in), duljina papira je 174,8 mm (6,88 in), a razmak između naljepnica je 3,0 mm (0,12 in)

| Napomena | Prilikom ispisa uzoraka provjere mlaznica na izrezanim naljepnicama, potrebna količina preostalog                                                                                                    |
|----------|----------------------------------------------------------------------------------------------------|
|          | papira ovisi o širini papira, duljini papira i razmaku između naljepnica. Budući da neke kombinacije<br>zahtijevaju maksimalnu duljinu papira od 531 mm (20,9 in), preporučuje se upotreba neprekidnog |
|          | papira, naljepnica preko cijele stranice ili priloženog koluta papira.                                                                                                    |

### Upotreba radne ploče

Menu - Maintenance - Print Head Nozzle Check

### Upotreba upravljačkog programa pisača

Kliknite na Nozzle Check na kartici Printer Utilities.

| EPSON CW-C4000u Printing Preferences                                                                                                    | ×  |
|----------------------------------------------------------------------------------------------------|----|
| General 🔅 Options 🚱 Driver Utilities 🐼 Printer Utilities Print Head Maintenance Print Head Cleaning Check nozzles and clean the clogged nozzles automatically. |    |
| Nozzle Check Print a nozzle check pattern to check if any nozzle is clogged.                                                                                   |    |
| Power Cleaning<br>Clean the clogged nozzles more strongly than manual head cleaning.                                                                           |    |
| Printer Preferences<br>Printer Setting Utility(P)<br>Change the various printer settings.                                                                      |    |
|                                                                                                    |    |
| Version 1000.22                                                                                                    | _  |
| OK Cancel Apply He                                                                                                    | lp |

### **Upotreba Web Config**

Odaberite Print Nozzle Check Pattern u prozoru Maintenance, a zatim kliknite na Start.

Napomena

Za informacije o Web Config, pogledajte CW-C4000 Series Technical Reference Guide (Tehnički referentni vodič).

## Čišćenje glave

Ako su mlaznice začepljene, pokrenite **Print Head Cleaning**. Pokrenite **Power Cleaning** samo kada se začepljenje mlaznice ne otkloni pokretanjem **Print Head Cleaning**. Za pokretanje čišćenja glave pisača odaberite izbornik kao što je opisano u nastavku.

| Važno | Nemojte isključivati napajanje niti otv<br>kvar ispisa.        | varati poklopce tijekom čišćenja glave. To može prouzročiti    |
|-------|----------------------------------------------------------------|----------------------------------------------------------------|
|       | Nemojte čistiti glavu više nego što je<br>radi čišćenja.       | potrebno. U tom se slučaju troši tinta jer se ispušta iz glave |
|       | Ako nema dovoljno tinte, čišćenje gla potom pokušajte ponovno. | ve možda neće biti moguće. Zamijenite spremnike s tintom i     |
|       | ∠𝔅 "Zamjena spremnika s tintom" na                             | strani 29                                                      |
|       | [Power Cleaning] troši više tinte nego                         | [Print Head Cleaning].                                         |

### Upotreba radne ploče

Menu - Maintenance - Print Head Cleaning

Menu - Maintenance - Power Cleaning

### Upotreba upravljačkog programa pisača

Kliknite na Print Head Cleaning ili Power Cleaning na prozoru Printer Utilities.

| 🖶 EPSON CW-C4000u Printing Preferences                                                                      | ×    |
|----------------------------------------------------------------------------------------------------|------|
| 🚱 General 🥶 Options 😭 Driver Utilities 🏟 Printer Utilities                                                  |      |
| Print Head Maintenance<br>Print Head Cleaning<br>Check nozzles and clean the clogged nozzles automatically. |      |
| Nozzle Check<br>Print a nozzle check pattern to check if any nozzle is clogged.                             |      |
| Power Cleaning<br>Clean the clogged nozzles more strongly than manual head cleaning.                        |      |
| Printer Preferences Printer Setting Utility(P) Change the various printer settings.                         |      |
|                                                                                                    |      |
|                                                                                                    |      |
|                                                                                                    |      |
| Version I.U.U                                                                                               | 22   |
| OK Cancel Apply                                                                                             | Help |

### Upotreba Web Config

Odaberite **Print Head Cleaning** u prozoru **Maintenance**. Zatim odaberite vrstu čišćenja, **Auto** ili **Power Cleaning**, a zatim kliknite **Start**.

| Napomena | Za informacije o Web Config, pogledajte CW-C4000 Series Technical Reference Guide (Tehnički |
|----------|---------------------------------------------------------------------------------------------|
| -        | referentni vodič).                                                                          |

# Rješavanje problema

U ovom se poglavlju opisuje način rješavanja problema. Informacije o rješavanju problema koji ovdje nisu opisani, potražite u priručniku Technical Reference Guide (Tehnički referentni vodič) CW-C4000 Series.

# Na radnoj ploči prikazuje se poruka

| Poruka                                                                                                    | Rješenje i reference                                                                                                    |
|----------------------------------------------------------------------------------------------------|----------------------------------------------------------------------------------------------------|
| Information<br>Paper feed error.<br>Load the paper or change the media<br>source setting.                                                         | Upotrijebite papir koji odgovara postavkama <b>Media Source</b> i <b>Media Form</b> . Ili promijenite postavke <b>Media Source</b> i <b>Media Form</b> tako da ih uskladite s umetnutim papirom.<br>37 "Postavke upravljačkog programa pisača" na strani 35                                                                                                    |
| Information<br>Cannot detect the paper specified by the<br>Media Detect setting.<br>Load paper that matches the setting or<br>change the setting. | Upotrijebite papir koji odgovara postavkama <b>Media Detect</b> . Ili promijenite postavke <b>Media Detect</b> tako da ih uskladite s umetnutim papirom.                                                                                                    |
| (Na početnom zaslonu)                                                                                                    | Umetnite papir.                                                                                                    |
| Load paper.                                                                                                    | <i>스</i> 카 "Umetanje i zamjena papira" na strani 40                                                                                                    |
| Information                                                                                                    | Umetnite medij koji odgovara veličini područja za ispis. Odnosno, promijenite                                                                                                    |
| The paper size set in the printer may dif-                                                                                                    | područje ispisa tako da odgovara veličini medija.                                                                                                    |
| fer from the print setting.                                                                                                    | பி "Umetanje i zamjena papira" na strani 40                                                                                                    |
| Information                                                                                                    | Umetnite kolut papira.                                                                                                    |
| The roll paper is not loaded.                                                                                                    | স্কে "Umetanje i zamjena papira" na strani 40                                                                                                    |
| Information                                                                                                    | Umetnite beskonačni papir.                                                                                                    |
| The fanfold paper is not loaded.                                                                                                    | ক্তে "Umetanje i zamjena papira" na strani 40                                                                                                    |
| Information                                                                                                    | Uklonite zaglavljeni papir, a zatim umetnite papir.                                                                                                    |
| Paper jam.                                                                                                    |                                                                                                    |
| Information<br>The paper is not loaded correctly. Reload<br>the paper.                                                                            | Uklonite papir, a zatim ga ponovno umetnite.                                                                                                    |
| Information<br>Calibration failed.<br>Press the OK button. Then reload or re-<br>place the paper.                                                 | <ul> <li>Provjerite odgovara li papir umetnut u pisač načinu otkrivanja papira (razmak ili crna oznaka) i vratite papir na zadane postavke.</li> <li>"Umetanje i zamjena papira" na strani 40</li> <li>Kalibracija je nemoguća ako Gap Between Labels prelazi 6 mm {0,24 in}.</li> <li>"Podržani papir" na strani 15</li> <li>Ako se pogreška i dalje javlja, detektor ne može rukovati papirom. Zamijenite papir.</li> </ul> |

| Poruka                                                               | Rješenje i reference                                                                                                    |
|----------------------------------------------------------------------|----------------------------------------------------------------------------------------------------|
| Information                                                          | Do ove pogreške dolazi kada pritisnete tipku Reži na mjestu gdje je papir već<br>izrezan.                                                                                                  |
| ne paper has already been cut and can-<br>not be cut.                | Umetnite papir ispisivanjem ili pritiskom na tipku Uloži kako biste omogućili<br>tipku Reži.                                                                                               |
| Maintenance Error                                                    | Umetnite spremnik s tintom s dovoljnom količinom tinte.                                                                                                    |
| The ink cartridge is not installed correctly.                        | ব্রে "Kako zamijeniti spremnike s tintom" na strani 29                                                                                                    |
| (Na početnom zaslonu pojavljuje se us-<br>kličnik na razinama tinte) | Pripremite novi spremnik s tintom koji ćete zamijeniti spremnikom s niskom razinom tinte.                                                                                                  |
|                                                                      | Ako nastavite koristiti spremnik s niskom razinom tinte, možda će biti potrebno<br>zamijeniti ga tijekom ispisa.                                                                           |
|                                                                      | Ako spremnike zamijenite tijekom ispisa, možda ćete vidjeti razliku u boji<br>između boja ispisanih starim spremnikom i boja koje je ispisao novi zbog razlike<br>u statusu sušenja tinte. |
|                                                                      | Ako to za vas nije prihvatljivo, prije početka ispisa zamijenite stari spremnik<br>novim.                                                                                                  |
|                                                                      | ব্রে "Kako zamijeniti spremnike s tintom" na strani 29                                                                                                    |
|                                                                      | Uklonjeni spremnik s tintom može se ponovno postaviti i upotrebljavati dok se<br>od vas ne zatraži da ga zamijenite.                                                                       |
| Information                                                          | Umetnite spremnik s tintom s dovoljnom količinom tinte.                                                                                                    |
| You need to replace the following ink car-<br>tridge(s).             | <ul> <li>✓𝔅 "Kako zamijeniti spremnike s tintom" na strani 29</li> </ul>                                                                                                    |
| Maintenance Error                                                    | Ponovno postavite spremnik s tintom.                                                                                                    |
| Cannot recognize the ink cartridge.                                  | Ako se pogreška ponovi, zamijenite spremnik s tintom novim.                                                                                                    |
| Select "Next" to clear the error.                                    | ঞ্জি "Kako zamijeniti spremnike s tintom" na strani 29                                                                                                    |
| Information<br>You have not installed genuine Epson ink              | Za najbolje performanse pisača, preporučuje se upotreba originalnih<br>Epsonovih spremnika s tintom.                                                                                       |
| cartridges.                                                          | Upotreba neoriginalnih Epsonovih spremnika s tintom može negativno utjecati<br>na pisač i kvalitetu ispisa te onemogućiti da pisač ostvari svoje maksimalne<br>performanse.                |
|                                                                      | Epson ne može jamčiti kvalitetu i pouzdanost neoriginalnih Epsonovih<br>proizvoda.                                                                                                    |
|                                                                      | Popravci u slučaju bilo kakvog oštećenja ili kvara ovog proizvoda zbog<br>upotrebe neoriginalnih Epsonovih proizvoda neće biti besplatni čak i ako<br>jamstveni rok bude vrijedio.         |
| Information<br>These ink cartridges are not compatible.              | S obzirom da umetnuti spremnici s tintom nisu prikladni za ovaj pisač, može<br>doći do pogreške, poput pogreške u otkrivanju spremnika s tintom.                                           |
| Maintenance Error                                                    | Umetnite novu kutiju za održavanje.                                                                                                    |
| Maintenance Box not installed.                                       | 🖙 "Kako zamijeniti kutiju za održavanje" na strani 32                                                                                                    |
| Product Number: SJMB4000                                             |                                                                                                    |

| Poruka                                                             | Rješenje i reference                                                                                                    |
|--------------------------------------------------------------------|----------------------------------------------------------------------------------------------------|
| Maintenance Error                                                  | Ponovno umetnite kutiju za održavanje.                                                                                                    |
| Cannot recognize the Maintenance Box.                              | Ako se pogreška ponovi, zamijenite kutiju za održavanje novom.                                                                                                    |
|                                                                    | තී "Kako zamijeniti kutiju za održavanje" na strani 32                                                                                                    |
| Product Number: SJMB4000                                           |                                                                                                    |
| (Na početnom zaslonu)<br>The Maintenance Box is nearing end of its | Pripremite novu kutiju za održavanje koju ćete zamijeniti gotovo punom<br>kutijom.                                                                                                    |
| service life.                                                      | Kad se prikaže poruka "The Maintenance Box is at the end of its service life. You need to replace it.", zamijenite kutiju za održavanje.                                                                            |
|                                                                    | ∠𝔅 "Kako zamijeniti kutiju za održavanje" na strani 32                                                                                                    |
| Maintenance Error                                                  | Zamijenite kutiju za održavanje novom.                                                                                                    |
| The Maintenance Box is at the end of its service life.             | ∠͡͡͡͡͡͡͡͡͡͡͡͡͡͡͡͡͡͡͡͡͡ːːːːːːːːːːːːːːːː                                                                                                    |
| You need to replace it.                                            |                                                                                                    |
| Product Number: SJMB4000                                           |                                                                                                    |
| Information                                                        | Obratite se administratoru sustava i izbrišite nepotrebne datoteke.                                                                                                    |
| Memory Full. Document was not printed.                             |                                                                                                    |
| Printer Error                                                      | 1. lsključite pisač.                                                                                                    |
| Turn on the printer again.                                         | 2. Provjerite da nema zaglavljenog papira ili stranih materijala u blizini otvora za<br>izbacivanje.                                                                                                    |
|                                                                    | 3. Uključite pisač.                                                                                                    |
| XXXXXX                                                             | Ako se pogreška pisača i dalje javlja, obratite se kvalificiranom servisnom<br>osoblju za savjet. Kada kontaktirate s osobljem navedite "XXXXXXXX"<br>(šesteroznamenkasti ili osmeroznamenkasti alfanumerički kod). |
| Information                                                        | Pri čišćenju umetnite spremnike s tintom s dovoljnom količinom tinte.                                                                                                    |
| Cannot start cleaning because ink is low.                          | 🖙 "Kako zamijeniti spremnike s tintom" na strani 29                                                                                                    |
| Printer features except cleaning are avai-<br>lable.               |                                                                                                    |
| Information                                                        | Kvaliteta ispisa može se smanjiti jer su mlaznice začepljene. Ako to nije                                                                                                    |
| Paused                                                             | prihvatljivo, pokrenite čišćenje glave pisača.                                                                                                    |
| The print quality may decrease because the nozzles are clogged.    | ব্র্টি "Cišćenje glave pisača" na strani 59                                                                                                    |

| Poruka                                                                           | Rješenje i reference                                                                                                    |
|----------------------------------------------------------------------------------|----------------------------------------------------------------------------------------------------|
| Error<br>The connection between your network                                     | Ako se povezuje na žičnu LAN vezu s pomoću uređaja koji podržava<br>IEEE802.3az (energetski učinkovit Ethernet), veza može postati nestabilna, veza<br>možda neće biti moguća ili se brzina komunikacije može usporiti. |
| You may be able to solve this problem by disabling the IEEE802.3az (Energy Effi- | Slijedite ispod navedene korake za onemogućavanje funkcije IEEE802.3az na<br>svojem računalu i pisaču.                                                                                                    |
| cient Ethernet) function.                                                        | 1. Isključite LAN kabele s računala i pisača.                                                                                                    |
| See your documentation for more details.                                         | 2. Ako je funkcija IEEE802.3az omogućena na vašem računalu, onemogućite je.                                                                                                    |
|                                                                                  | 3. Spojite računalo i pisač izravno s pomoću LAN kabela.                                                                                                    |
|                                                                                  | 4. Na pisaču odaberite <b>Menu – General Settings – Network Settings –</b><br>Connection Check za provjeru IP adrese pisača.                                                                                            |
|                                                                                  | 5. Pokrenite Web Config na računalu.                                                                                                    |
|                                                                                  | Pokrenite web preglednik i unesite IP adresu pisača.                                                                                                    |
|                                                                                  | 6. Odaberite karticu Network Settings, a zatim Wired LAN.                                                                                                    |
|                                                                                  | 7. Postavite IEEE 802.3az na Off.                                                                                                    |
|                                                                                  | 8. Kliknite <b>Next</b> .                                                                                                    |
|                                                                                  | 9. Kliknite <b>Apply</b> .                                                                                                    |
|                                                                                  | 10. Odspojite LAN kabel s računala i pisača.                                                                                                    |
|                                                                                  | 11. Ako ste u 2. koraku onemogućili IEEE802.3az na računalu, omogućite ga.                                                                                                    |
|                                                                                  | 12. Spojite LAN kabele koje ste isključili u 1. koraku s računalom i pisačem.                                                                                                    |
|                                                                                  |                                                                                                    |
|                                                                                  | Ako se problem i dalje javlja, problem može uzrokovati uređaj koji nije pisač.                                                                                                    |
| The printer can't connect to cloud servi-<br>ce.                                 | Pisač se ne može spojiti na Loftware Cloud.                                                                                                    |
| Please check the connection status and settings with the cloud service.          | Za vise informacija obratile se auministratoru sustava.                                                                                                    |
| Please contact your administrator for de-<br>tails.                              |                                                                                                    |

# Problemi s kvalitetom ispisa

## Vodoravna bijela traka

| Uzrok                   | Rješenje i reference                                                                          |
|-------------------------|-----------------------------------------------------------------------------------------------|
| Mlaznice se začepljuju. | lspišite uzorke za provjeru mlaznica, možete provjeriti začepljenje mlaznica<br>glave pisača. |
|                         | 🖙 "Ispis uzorka pri provjeri mlaznica" na strani 59                                           |
|                         | Ako su mlaznice začepljene, pokrenite čišćenje glave pisača.                                  |
|                         | ব্রে "Čišćenje glave pisača" na strani 59                                                     |

## Bijela ili crna traka

| Uzrok                                                                       | Rješenje i reference                                                                                   |
|-----------------------------------------------------------------------------|----------------------------------------------------------------------------------------------------|
| Papir nije pravilno umetnut.                                                | Ponovno umetnite papir.                                                                                |
|                                                                             | "Umetanje i zamjena papira" na strani 40                                                               |
| Papir koji se upotrebljava i postavka Vrsta<br>premaza medija se razlikuju. | Provjerite papir koji se upotrebljava i postavku Vrsta premaza medija<br>upravljačkog programa pisača. |

## Bijele ili crne trake u blizini rubova

| Uzrok                                                                          | Rješenje i reference                                                                                       |
|--------------------------------------------------------------------------------|----------------------------------------------------------------------------------------------------|
| Vanjski zapori na ploči, koje nije potrebno<br>otvarati za papir, su otvoreni. | Protok zraka iz vanjskih zapora negativno utječe na ispis i može uzrokovati<br>bijele tragove na ispisima. |
|                                                                                | Zapore na ploči postavite prema uputama na naljepnici pričvršćenoj za pisač.                               |
|                                                                                | "Namještanje zapora" na strani 51                                                                          |

## Ispisane boje su pogrešne

| Uzrok                                                                                                    | Rješenje i reference                                                                                      |
|----------------------------------------------------------------------------------------------------|----------------------------------------------------------------------------------------------------|
| Ako se pisač premjesti nakon početnog<br>punjenja, možda neće biti ispisane nave-<br>dene boje (boje se mogu miješati) zbog<br>vibracija i udara. | Pokrenite čišćenje glave i provjerite da se boje više ne miješaju. 🖅 "Čišćenje glave pisača" na strani 59 |

## Ispisani likovi izgledaju zamagljeno

| Uzrok                                                                          | Rješenje i reference                                                                          |
|--------------------------------------------------------------------------------|-----------------------------------------------------------------------------------------------|
| Vanjski zapori na ploči, koje nije potrebno<br>otvarati za papir, su otvoreni. | Protok zraka iz vanjskih zapora negativno utječe na ispis i može uzrokovati<br>zamućen ispis. |
|                                                                                | Zapore na ploči postavite prema uputama na naljepnici pričvršćenoj za pisač.                  |
|                                                                                | 🖙 "Namještanje zapora" na strani 51                                                           |

## Promjene položaja ispisa

| Uzrok                                             | Rješenje i reference                                                                                              |
|---------------------------------------------------|----------------------------------------------------------------------------------------------------|
| Rubna vodilica nije postavljena uz rub<br>papira. | Provjerite je li rubna vodilica ispravno postavljena u položaj širine papira.                                     |
| Papir nije umetnut u središte.                    | Ako se papir pri umetanju pomakne od središta, položaj ispisa može se bočno<br>pomaknuti na početku ispisa.       |
|                                                   | Koristite vodilice za papir za središnje umetanje papira ili umetnite papir prije<br>početka ispisa.              |
| Stražnji rub papira se približava.                | Kad se stražnji rub papira približi, položaj ispisa može se pomaknuti bočno ili<br>može doći do zamućenog ispisa. |
|                                                   | Zamijenite papir novim.                                                                                           |

## Papir je zamrljan ili se tinta razmazala

| Uzrok                                                                       | Rješenje i reference                                                                                                    |
|-----------------------------------------------------------------------------|----------------------------------------------------------------------------------------------------|
| Papir koji se upotrebljava i postavka Vrsta<br>premaza medija se razlikuju. | Provjerite papir koji se upotrebljava i postavku Vrsta premaza medija<br>upravljačkog programa pisača.<br>பி Postavke upravljačkog programa pisača" na strani 35                                                                                                    |
| Ako se na glavu prilijepe strane tvari, pa-<br>pir se može namazati tintom. | Pokrenite čišćenje glave pisača.<br>🖅 "Čišćenje glave pisača" na strani 59                                                                                                    |
| Širina papira i zapori na ploči se ne podu-<br>daraju.                      | Ako se širina papira i zapori na ploči ne podudaraju, podizanje papira može<br>prouzročiti trljanje papira i glave pisača, što može dovesti do zaprljanja papira.<br>Zapore na ploči postavite prema uputama na naljepnici pričvršćenoj za pisač.<br>Cor "Namještanje zapora" na strani 51 |

## Papir se ulaže i izbacuje i dolazi do pogreške

| Uzrok                                      | Rješenje i reference                                                          |
|--------------------------------------------|-------------------------------------------------------------------------------|
| Papir koji se upotrebljava razlikuje se od | Provjerite koji se papir upotrebljava i postavku Otkrivanja medija na pisaču. |
| onog u postavkama otkrivanja medija.       | ع "Postavke upravljačkog programa pisača" na strani 35                        |

# Ispis s računala je nemoguć ili odjednom postaje nemoguć

## Provjera je li instaliran upravljački program pisača

Provjerite jesu li na računalu instalirani potreban softver i aplikacije.

Za ispis s ovim pisačem potreban je upravljački program pisača. Slijedite korake u nastavku kako biste provjerili je li upravljački program pisača instaliran.

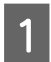

Prikažite uređaje i pisače na računalu.

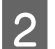

3

Provjerite prikazuje li se naziv pisača.

Ako nije, upravljački program pisača nije instaliran.

Instalirajte upravljački program pisača.

∠ Preuzimanje najnovije verzije" na strani 4

## Pisač se ne uključuje

Provjerite je li kabel za napajanje pravilno spojen na pisač i utičnicu.

∠͡͡͡͡͡͡͡͡͡͡͡͡͡͡͡͡͡͡͡͡͡͡ː 『Priključci" na strani 22

## Ispisni zadatak je otkazan na računalu, ali poruka "Printing" na pisaču ne nestaje

Ako otkažete ispis u redu pisača na računalu, to može uzrokovati prekid podataka ispisa i na radnoj ploči pisača može se zadržati poruka "Printing".

Za poništavanje statusa pritisnite tipku 前 (otkaži) na radnoj ploči, a zatim odaberite All label formats.

# Kolut papira je zaglavljen

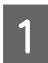

Otvorite prednji poklopac.

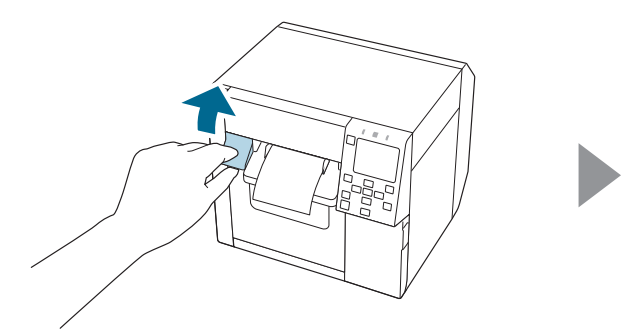

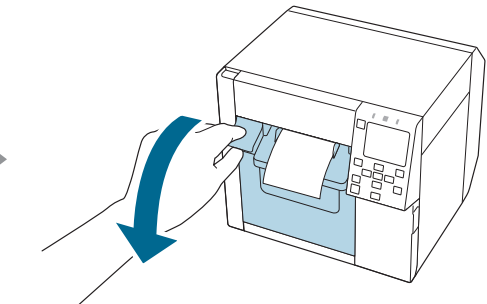

2

Uklonite zaglavljeni papir.

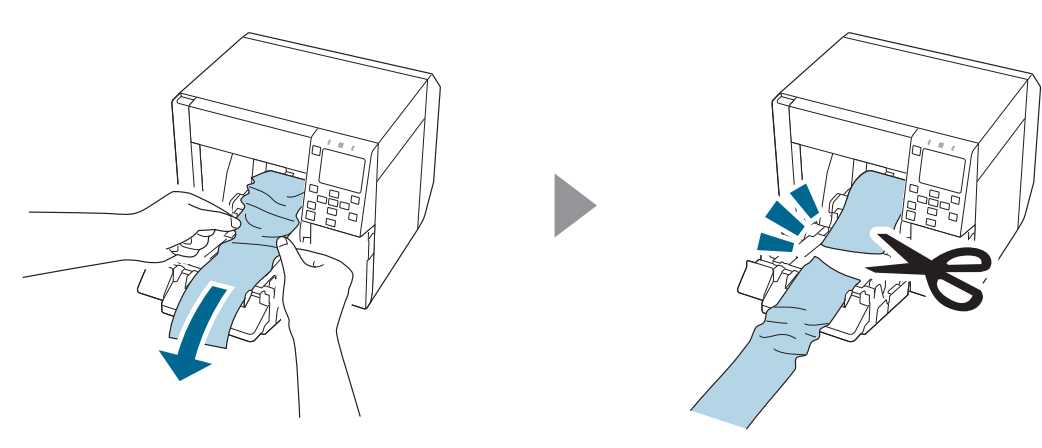

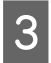

Izvucite prednji rub papira u kolutu, a zatim zatvorite prednji poklopac.

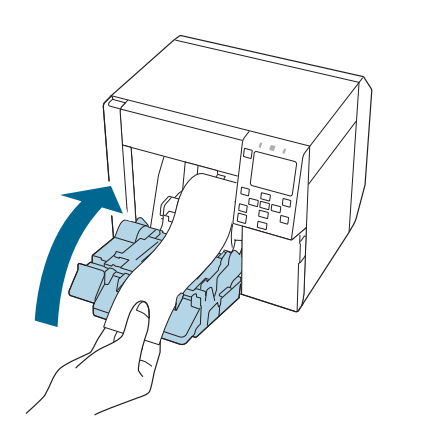

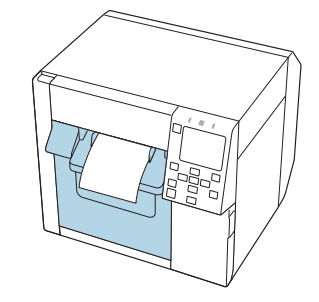

### Rješavanje problema

# 4 Pritisnite tipku (pauza).

Provjerite je li pisač spreman za ispis provjerom početnoga zaslona.

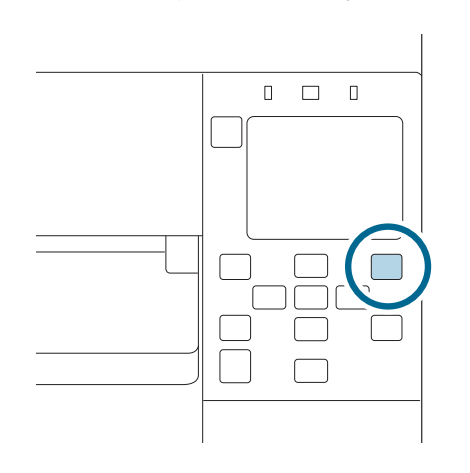

| Napomena | Nakon uklanjanja zaglavljenog papira, provjerite ima li naljepnica ili ljepila unutar pisača. Ako pisač<br>koristite bez njihova uklanjanja, to dovodi do čestih zastoja papira ili može uzrokovati lošu kvalitetu<br>ispisa. |
|----------|----------------------------------------------------------------------------------------------------|
|          | Ako često dolazi do zastoja papira, očistite unutrašnjost pisača slijedeći upute u CW-C4000 Technical<br>Reference Guide (Tehnički referentni vodič).                                                                         |

# Beskonačni papir je zaglavljen

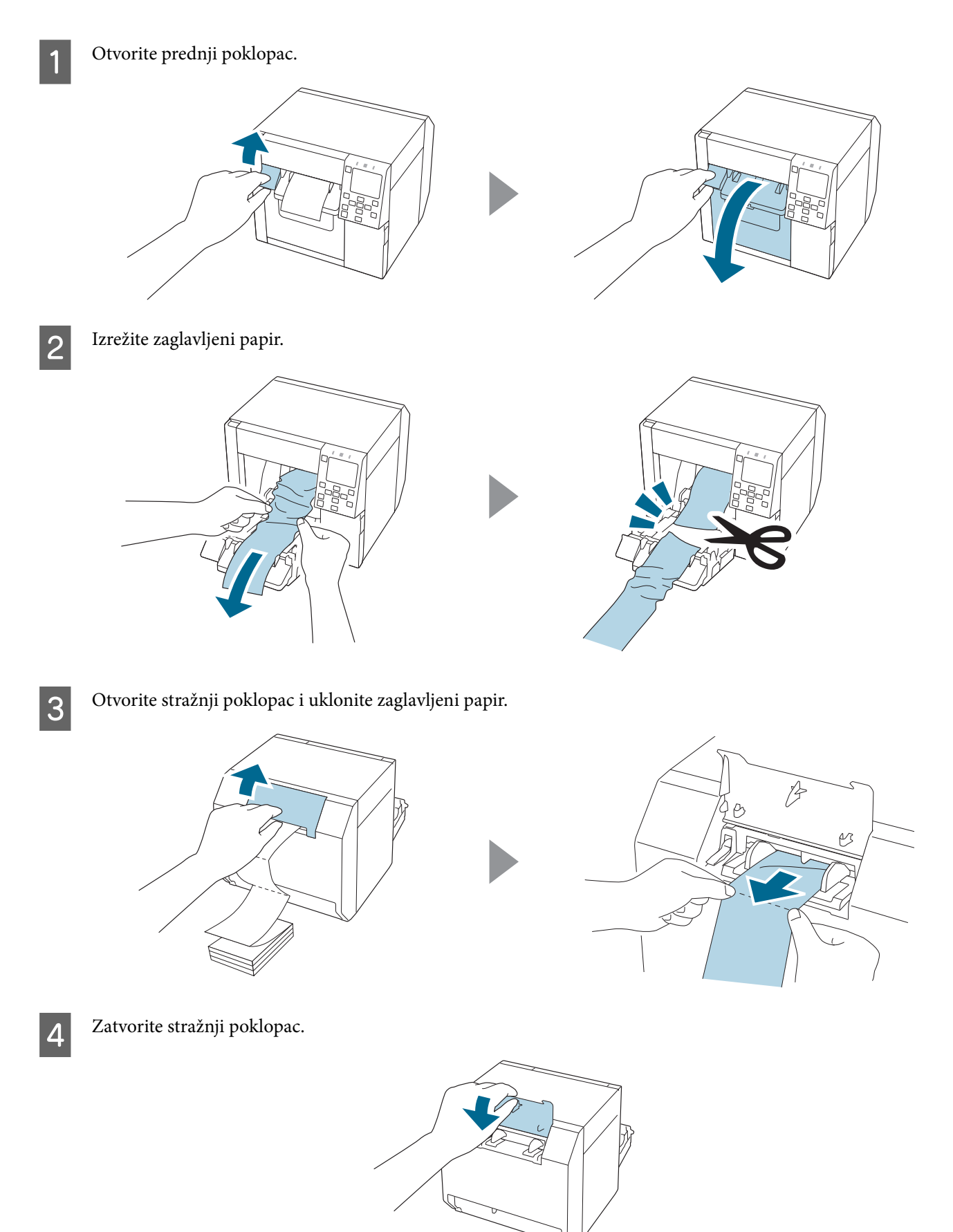
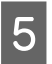

Zatvorite prednji poklopac.

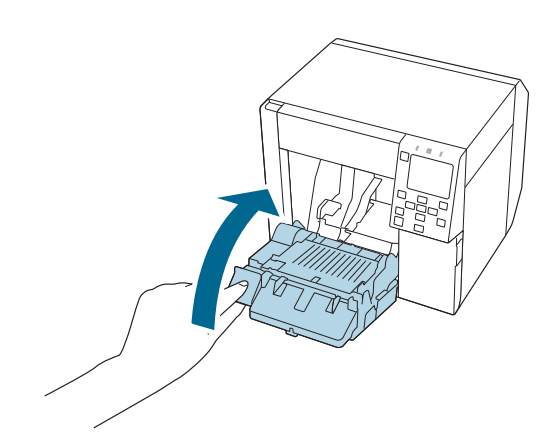

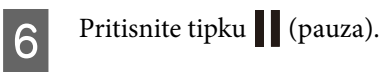

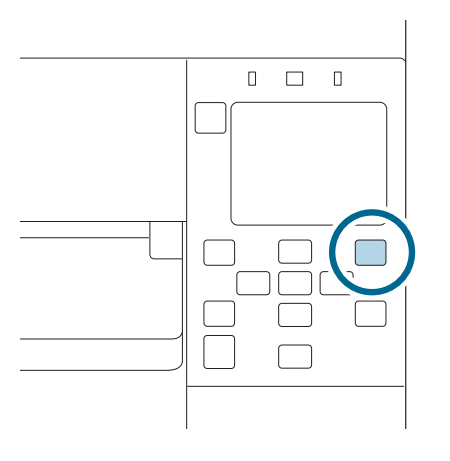

| Napomena | Nakon uklanjanja zaglavljenog papira, provjerite ima li naljepnica ili ljepila unutar pisača. Ako pisač<br>koristite bez njihova uklanjanja, to dovodi do čestih zastoja papira ili može uzrokovati lošu kvalitetu<br>ispisa. |
|----------|----------------------------------------------------------------------------------------------------|
|          | Ako često dolazi do zastoja papira, očistite unutrašnjost pisača slijedeći upute u CW-C4000 Technical<br>Reference Guide (Tehnički referentni vodič).                                                                         |

# Specifikacije

U ovom poglavlju opisuju se osnovni postupci rada pisača.

## Specifikacije proizvoda

| Stavka            |                                                                                   |                                      | Specifikacije                                                        |
|-------------------|-----------------------------------------------------------------------------------|--------------------------------------|----------------------------------------------------------------------|
| Način ispisa      |                                                                                   |                                      | Serijski tintni pisač, matrična metoda                               |
|                   |                                                                                   |                                      | Tisak u četiri boje                                                  |
| Način ulaganja j  | oapira                                                                            |                                      | Prednje i stražnje ulaganje trenjem                                  |
| Vrsta rezanja au  | tomatskog rezača                                                                  |                                      | Potpuno izrezano (potpuno reže papir)                                |
| Rezolucija ispisa | I                                                                                 |                                      | 300 × 600 dpi                                                        |
|                   |                                                                                   | 600 × 600 dpi                        |                                                                      |
|                   |                                                                                   |                                      | 600 × 1200 dpi                                                       |
|                   |                                                                                   |                                      | 1200 × 1200 dpi                                                      |
| Brzina ispisa     | Postavka kvalitete ispisa:<br>Max Speed                                           | Širina ispisa:<br>25,4 mm {1,00 in}  | 124 mm/s {4,88 in/s}                                                 |
|                   | 300 × 600 dpi<br>(širina × visina)                                                | Širina ispisa:<br>101,6 mm {4,00 in} | 100 mm/s {3,94 in/s}                                                 |
|                   | Postavka kvalitete ispisa:<br>Speed<br>600 × 600 dpi<br>(širina × visina)         | Širina ispisa:<br>25,4 mm {1,00 in}  | 111 mm/s {4,37 in/s}                                                 |
|                   |                                                                                   | Širina ispisa:<br>101,6 mm {4,00 in} | 70 mm/s {2,76 in/s}                                                  |
|                   | Postavka kvalitete ispisa:<br>Normal<br>600 × 600 dpi<br>(širina × visina)        | Širina ispisa:<br>25,4 mm {1,00 in}  | 63 mm/s {2,48 in/s}                                                  |
|                   |                                                                                   | Širina ispisa:<br>101,6 mm {4,00 in} | 48 mm/s {1,89 in/s}                                                  |
|                   | Postavka kvalitete ispisa:<br>Quality<br>600 × 1200 dpi<br>(širina × visina)      | Širina ispisa:<br>25,4 mm {1,00 in}  | 27 mm/s {1,06 in/s}                                                  |
|                   |                                                                                   | Širina ispisa:<br>101,6 mm {4,00 in} | 18 mm/s {0,71 in/s}                                                  |
|                   | Postavka kvalitete ispisa:<br>Max Quality<br>1200 × 1200 dpi<br>(širina × visina) | Širina ispisa:<br>25,4 mm {1,00 in}  | 11 mm/s {0,43 in/s}                                                  |
|                   |                                                                                   | Širina ispisa:<br>101,6 mm {4,00 in} | 8 mm/s {0,31 in/s}                                                   |
| Sučelje           |                                                                                   | Žičani LAN                           | 1000BASE-T/100BASE-TX/10BASE-T                                       |
|                   |                                                                                   | Bežična mreža                        | Dostupno priključivanjem dodatnog bežičnog<br>LAN uređaja (OT-WL06). |
|                   |                                                                                   | USB                                  | USB2.0 High-Speed                                                    |

| Stavka | Specifikacije        |
|--------|----------------------|
| Težina | Oko 13 kg {28,66 lb} |

### Električne specifikacije

| Stavka                |                           | Specifikacije                                                                  |
|-----------------------|---------------------------|--------------------------------------------------------------------------------|
| Električno napajanje  |                           | Namjenski adapter za izmjeničnu struju (AC ADAPTER, K1, broj modela:<br>M248B) |
| Nazivni napon         |                           | 42 V istosmjerne struje                                                        |
| Nazivna struja        |                           | 1,38 A                                                                         |
| Potrošnja<br>energije | Tijekom rada <sup>*</sup> | Prosječno oko 28,2 W                                                           |
|                       | U stanju mirovanja        | Prosječno oko 2,6 W                                                            |
|                       | Pri isključenom napajanju | Prosječno oko 0,13 W                                                           |

\*Na temelju Epsonovih uvjeta procjene

### Ukupne dimenzije

| Stavka | Specifikacije     |
|--------|-------------------|
| Visina | 285 mm {11,22 in} |
| Širina | 310 mm {12,20 in} |
| Dubina | 283 mm {11,14 in} |

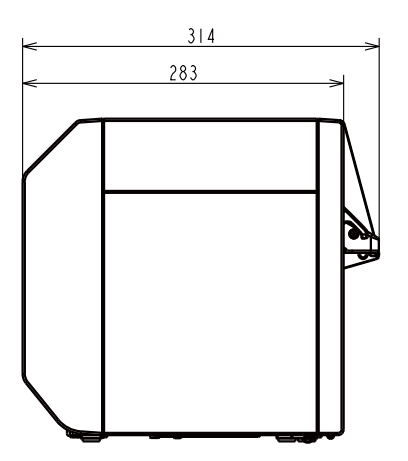

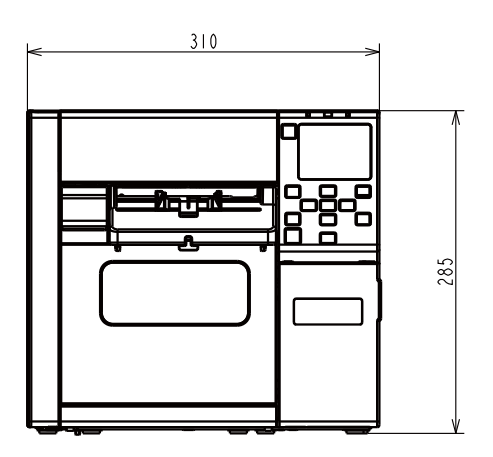

Mjerna jedinica: mm

#### S ugrađenim OT-PT40

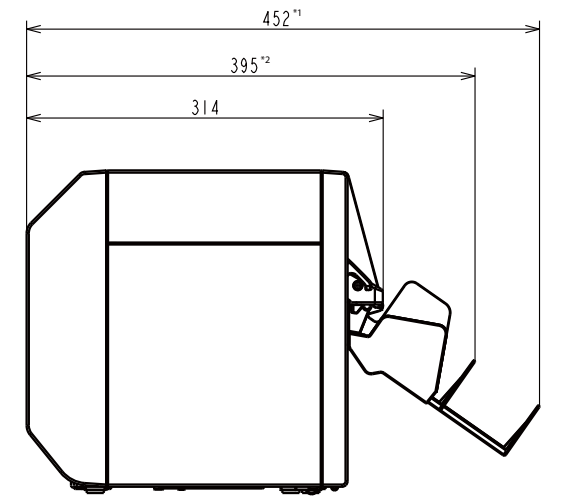

310

Mjerna jedinica: mm

\*1: Kad se ladica za papir produži

\*2: Kad se ladica za papir uvuče

## Specifikacije u pogledu zaštite okoliša

| Temperatu-<br>ra/vlažnost                                             | Ispisivanje  | 5 do 35 °C {41 do 95 °F}, 20 do 80 % RH bez kondenzacije (raspon plave boje na grafi-<br>konu) |                       |                                                                                                    |
|-----------------------------------------------------------------------|--------------|------------------------------------------------------------------------------------------------|-----------------------|----------------------------------------------------------------------------------------------------|
|                                                                       |              |                                                                                                | (%)<br>80<br>55<br>20 | 5 27 35 (°C)                                                                                                    |
| Ispis crtičnog ko-<br>da 15 do 35 °C {59 do 95 °F}, 20 do 85 % RH bez |              | % RH bez kondenzacije                                                                          |                       |                                                                                                    |
|                                                                       | Skladištenje | Zapakirano<br>(Tinta nije napunjena)                                                           |                       | -20 do 60 °C {-4 do 140 °F}, 5 do 85 % RH bez<br>kondenzacije<br>(kada je temperatura –20 °C ili 60°C {-4 do<br>140 °F}, u roku od 120 sati) |
|                                                                       |              | S napunjenom<br>tintom                                                                         | Sjajna crna<br>tinta  | –15 do 40 °C {5 do 104 °F}<br>(u roku od 6 mjeseci pri 0 do 25 °C {32 do 77 °F})<br>(u roku od 1 mjeseca pri 40 °C {104 °F})                 |
|                                                                       |              |                                                                                                | Mat crna tin-<br>ta   | –10 do 40 °C {14 do 104 °F}<br>(u roku od 6 mjeseci pri 0 do 25 °C {32 do 77 °F})<br>(u roku od 1 mjeseca pri 40 °C {104 °F})                |
| Nadmorska visina                                                      |              | 0 do 3000 m                                                                                    |                       |                                                                                                    |
| Buka                                                                  |              | Oko 58 dB<br>Na temelju Epsonovih uvjeta procjene.                                             |                       |                                                                                                    |

# Specifikacije papira

S pisačem se mogu koristiti sljedeće vrste papira.

| Vrsta papira        | Pri upotrebi mat tinte | Pri upotrebi sjajne tinte |
|---------------------|------------------------|---------------------------|
| Običan papir        | 1                      | -                         |
| Mat papir           | 1                      | 1                         |
| Papir s teksturom   | 1                      | -                         |
| Sintetički          | 1                      | 1                         |
| Papir za narukvice  | 1                      | -                         |
| Sjajni papir        | -                      | 1                         |
| Sjajna folija       | -                      | 1                         |
| Papir visokog sjaja | -                      | 1                         |

## Spremnik s tintom

| Broj modela                 | CW-C4000u                              | SJIC41P-BK, SJIC41P-MK, SJIC41P-C, SJIC41P-M, SJIC41P-Y                                           |
|-----------------------------|----------------------------------------|---------------------------------------------------------------------------------------------------|
|                             | CW-C4000e                              | SJIC42P-BK, SJIC42P-MK, SJIC42P-C, SJIC42P-M, SJIC42P-Y                                           |
|                             | CW-C4010                               | SJIC42P-BK, SJIC42P-MK, SJIC42P-C, SJIC42P-M, SJIC42P-Y                                           |
|                             | CW-C4020                               | SJIC43P-BK, SJIC43P-MK, SJIC43P-C, SJIC43P-M, SJIC43P-Y                                           |
|                             | CW-C4030                               | SJIC44P-BK, SJIC44P-MK, SJIC44P-C, SJIC44P-M, SJIC44P-Y                                           |
|                             | CW-C4040                               | SJIC45P-BK, SJIC45P-MK, SJIC45P-C, SJIC45P-M, SJIC45P-Y                                           |
|                             | CW-C4050                               | SJIC46P-BK, SJIC46P-MK, SJIC46P-C, SJIC46P-M, SJIC46P-Y                                           |
| Vrsta                       |                                        | 4 pojedinačna spremnika u boji                                                                    |
| Boje tinte                  |                                        | Crna (sjajna crna (BK), mat crna (MK)), cijan (C), magenta (M), žuta (Y)                          |
| Vrsta tinte                 |                                        | Pigmentirana tinta                                                                                |
| Rok trajanja                |                                        | 6 mjeseci nakon umetanja u pisač, 3 godine nakon proizvodnje, uključujući i<br>razdoblje upotrebe |
| Temperatura<br>skladištenja | Prijevoz (bez raspakirava-<br>nja)     | –20 do 60 °C {–4 do 140 °F} (u roku od 5 dana pri 60 °C {140 °F})                                 |
|                             | Skladištenje (bez raspaki-<br>ravanja) | –20 do 40 °C {–4 do 104 °F} (u roku od 1 mjeseca pri 40 °C {104 °F})                              |
|                             | Postavljeno                            | –20 do 40 °C {–4 do 104 °F} (u roku od 1 mjeseca pri 40 °C {104 °F})                              |

Oprez

Tinta u spremniku s tintom može se zamrznuti ako se skladišti u okruženju pri 0 °C {32 °F} ili niže.

# Kutija za održavanje

| Broj modela                 |                                        | SJMB4000                                                                  |
|-----------------------------|----------------------------------------|---------------------------------------------------------------------------|
| Vrsta                       |                                        | Kutija za održavanje s integriranim materijalom za upijanje otpadne tinte |
| Temperatura<br>skladištenja | Prijevoz (bez raspakirava-<br>nja)     | –20 do 60 °C {–4 do 140 °F} (u roku od 5 dana pri 60 °C {140 °F})         |
|                             | Skladištenje (bez raspaki-<br>ravanja) | –20 do 40 °C {–4 do 104 °F} (u roku od 1 mjeseca pri 40 °C {104 °F})      |
|                             | Postavljeno                            | –20 do 40 °C {–4 do 104 °F} (u roku od 1 mjeseca pri 40 °C {104 °F})      |

# Dodatak

### Potrošni materijal i opcije

Za ovaj su proizvod dostupni potrošni materijali i druge mogućnosti. Mogu se kupiti od prodajnih predstavnika.

### Spremnik s tintom

Koriste se spremnici s tintom u četiri boje. Crna tinta može se odabrati između sjajne crne i mat crne boje.

Spremnike s tintom koje se mogu koristiti s ovim proizvodom potražite na poveznici "Spremnik s tintom" na strani 80.

### Preporučuju se originalni spremnici s tintom

- Za najbolje performanse pisača, preporučuje se upotreba originalnih Epsonovih spremnika s tintom. Upotreba neoriginalnih Epsonovih spremnika s tintom može negativno utjecati na pisač i kvalitetu ispisa te onemogućiti da pisač ostvari svoje maksimalne performanse. Epson ne može jamčiti kvalitetu i pouzdanost neoriginalnih Epsonovih proizvoda. Popravci u slučaju bilo kakvog oštećenja ili kvara ovog proizvoda zbog upotrebe neoriginalnih Epsonovih proizvoda neće biti besplatni čak i ako jamstveni rok bude vrijedio.
- Prilagođavanja boja u ovom proizvodu temelji se na upotrebi originalnih Epsonovih spremnika s tintom. Upotreba neoriginalnih spremnika s tintom može dovesti do smanjenja kvalitete ispisa. Epson preporučuje upotrebu originalnih Epsonovih spremnika s tintom.

### Odlaganje spremnika s tintom u otpad

Odložite spremnike s tintom na odgovarajući način slijedeći zakone ili propise svoje zemlje i područja.

### Kutija za održavanje

Kutija za održavanje je kutija za prikupljanje otpadne tinte. Kutija za održavanje dostupna za ovaj proizvod je:

Broj modela: SJMB4000

#### Preporučuje se originalna kutija za održavanje

Za najbolje performanse pisača, preporučuje se upotreba originalnih Epsonovih kutija za održavanje. Upotreba neoriginalnih Epsonovih kutija za održavanje može negativno utjecati na pisač i kvalitetu ispisa te onemogućiti da pisač ostvari svoje maksimalne performanse. Popravci u slučaju bilo kakvog oštećenja ili kvara ovog proizvoda zbog upotrebe neoriginalnih Epsonovih proizvoda neće biti besplatni čak i ako jamstveni rok bude vrijedio. Epson ne može jamčiti kvalitetu i pouzdanost neoriginalnih Epsonovih proizvoda.

### Odlaganje kutije za održavanje u otpad

Odložite kutiju za održavanje na odgovarajući način slijedeći zakone ili propise svoje zemlje i područja.

### OT-PT40

OT-PT40 je ladica za papir koja vam omogućuje privremeno prikupljanje ispisanih naljepnica.

OT-PT40 može držati papir sljedećih veličina.

Maksimalna veličina papira: 105 x 148 mm {4,13 x 5,83 in} (širina x duljina)

Minimalna veličina papira: 76 x 54 mm {2,99 x 2,13 in} (širina x duljina)

| Napomena | U slučaju papira u kolutu, papir je uvijen i ako se ispiše i izbaci više naljepnica ili listova, oni se<br>mogu izaći iz okvira ladice. |
|----------|----------------------------------------------------------------------------------------------------|
|          | Ovisno o modelu pisača, OT-PT40 dolazi s pisačem.                                                                                       |

Pričvrstite ladicu slijedeći korake navedene u nastavku.

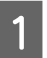

2

Pričvrstite ladicu tako da je zakvačite za kukice na donjoj strani vodilica za izbacivanje papira.

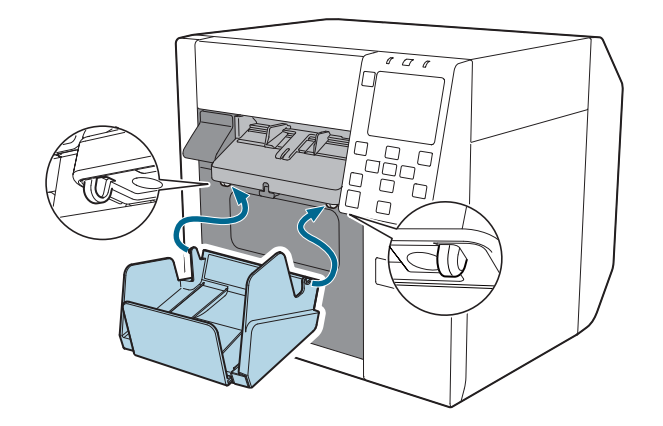

Povucite ručicu u donjem desnom kutu uređaja OT-PT40 kako biste otpustili bravu.

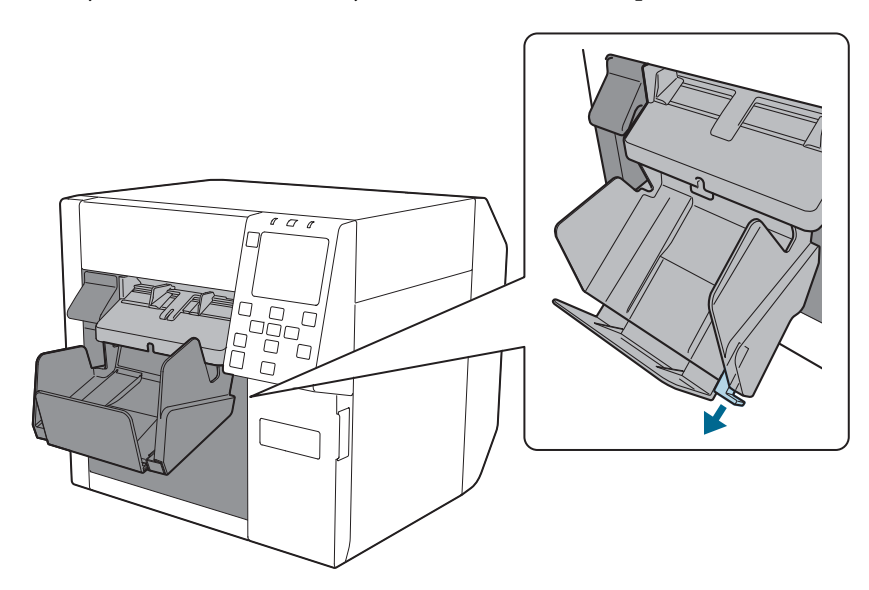

#### Dodatak

Produljujte ladicu dok se oznaka duljine papira ne bude podudarala s duljinom papira.

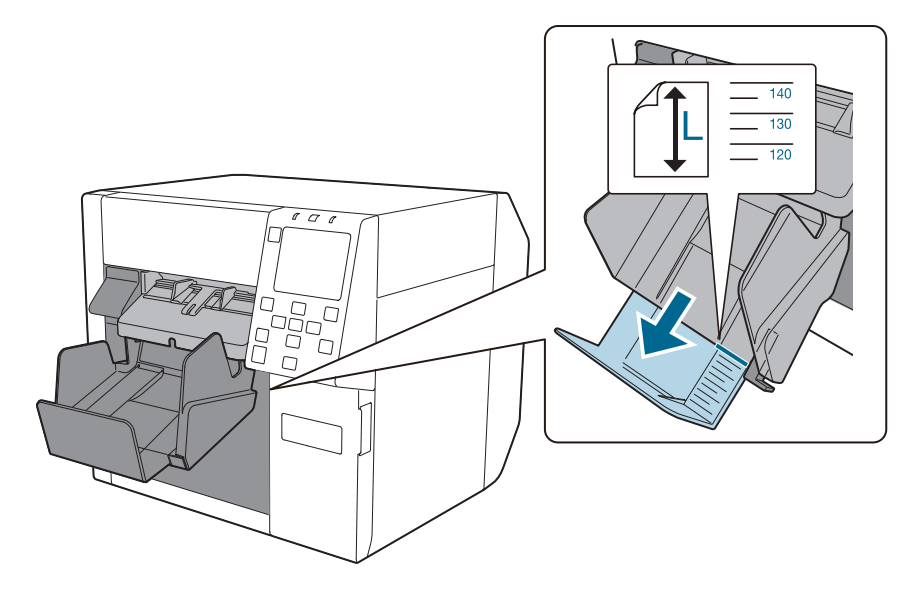

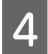

3

Pritisnite ručicu u donjem desnom kutu OT-PT40 kako biste je zaključali na mjestu.

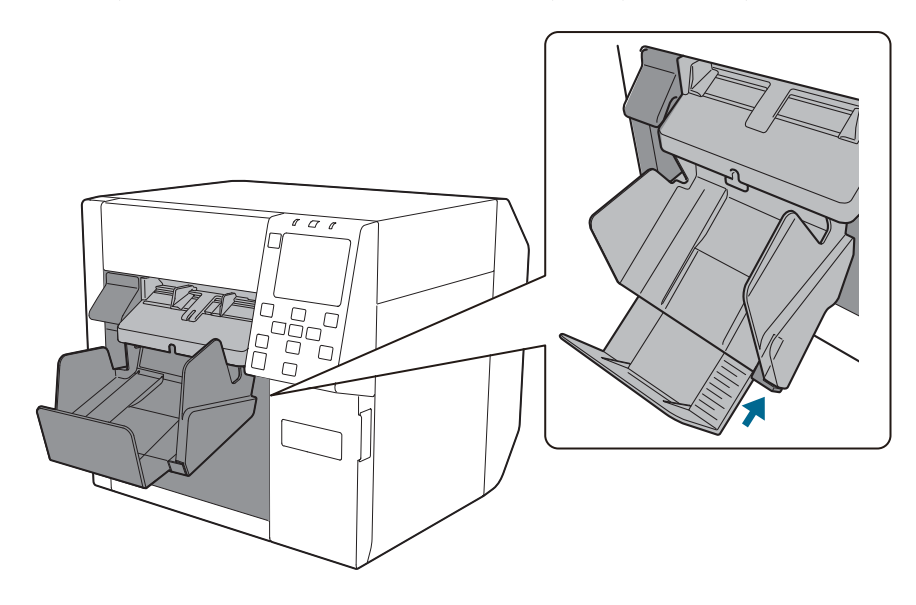

### Ograničenje upotrebe

Kada se ovaj proizvod upotrebljava za namjene koje zahtijevaju visoku pouzdanost/sigurnost, poput transportnih uređaja koji se odnose na zrakoplovstvo, željeznicu, brodove, automobile itd., medicinsku opremu; uređaje za sprječavanje katastrofa; razne sigurnosne naprave itd.; ili funkcionalne/precizne uređaje itd., trebali biste upotrebljavati ovaj proizvod samo nakon što uzmete u obzir uključivanje sigurnosnih sustava i redundancija u svoj dizajn kako biste održali sigurnost i potpunu pouzdanost sustava. Budući da ovaj proizvod nije predviđen za namjene koje zahtijevaju iznimno visoku pouzdanost i sigurnost, kao što je zrakoplovna oprema, glavna komunikacijska oprema, oprema za kontrolu nuklearne energije itd., sami procijenite prikladnost ovog proizvoda nakon potpune evaluacije.

#### Dodatak

### Napomene

- (1) Sva prava pridržana. Nijedan dio ove publikacije ne smije se reproducirati, pohranjivati u sustav za pretraživanje ni prenositi u bilo kojem obliku ni na bilo koji način, elektronički, mehanički, fotokopiranjem, snimanjem ili na drugi način, bez prethodnog pisanog dopuštenja društva Seiko Epson Corporation.
- (2) Sadržaj ovog priručnika podložan je promjenama bez prethodne najave.
- (3) Iako su poduzete sve mjere opreza u pripremi ovog priručnika, društvo Seiko Epson Corporation ne preuzima odgovornost za pogreške ili propuste.
- (4) Isto tako, ne preuzima se ni odgovornost za štetu nastalu upotrebom ovdje navedenih podataka.
- (5) Ni Seiko Epson Corporation, ni njegove podružnice neće biti odgovorne kupcu ovog proizvoda ili trećim stranama za štetu, gubitke, troškove ili izdatke nastale kod kupca ili trećih strana uslijed: nezgode, pogrešne uporabe ili zlouporabe ovog proizvoda ili neovlaštenih preinaka, popravaka ili izmjena ovog proizvoda ili (isključujući SAD) nepoštivanjem strogog pridržavanja uputa za rad i održavanje tvrtke Seiko Epson Corporation.
- (6) Seiko Epson Corporation neće biti odgovorna za bilo kakvu štetu ili probleme koji proizlaze iz upotrebe bilo kojih mogućnosti ili bilo kojeg potrošnog materijala osim onih koje je društvo Seiko Epson Corporation označilo kao Originalne Epsonove proizvode ili kao Epsonove odobrene proizvode.

### Zaštitni žigovi

Microsoft, Windows su zaštitni žigovi tvrtki grupe Microsoft.

Svi ostali zaštitni znakovi vlasništvo su njihovih vlasnika i upotrebljavaju se samo u svrhu identifikacije.

©Seiko Epson Corporation 2021-2024